# ΠΙΝΑΚΑΣ ΠΕΡΙΕΧΟΜΕΝΩΝ

| Ειδικές Σημειώσεις για τις LCD Οθόνες          | 1  |
|------------------------------------------------|----|
| Πληροφορίες για την ασφάλεια και την άνεσή σας | 2  |
| Αφαίρεση συσκευασίας                           | 5  |
| Τοποθέτηση / Αφαίρεση της βάσης                | 6  |
| Ρύθμιση θέσης της οθόνης                       | 6  |
| Σύνδεση του καλωδίου τροφοδοσίας               | 7  |
| Προφυλάξεις ασφαλείας                          | 7  |
| Καθαρισμός της οθόνης σας                      | 7  |
| Εξοικονόμηση ενέργειας                         | 8  |
| DDC                                            | 8  |
| ΑΝΤΙΣΤΟΙΧΙΣΗ ΡΙΝ (ΑΚΙΔΩΝ) ΚΟΝΕΚΤΟΡΑ            | 9  |
| Πίνακας κανονικών χρονισμών                    | 10 |
| Εγκατάσταση                                    | 11 |
| Χειριστήρια χρήστη                             | 12 |
| Αντιμετώπιση προβλημάτων                       | 19 |

acer

### ΕΙΔΙΚΕΣ ΣΗΜΕΙΩΣΕΙΣ ΓΙΑ ΤΙΣ LCD ΟΘΟΝΕΣ

Τα παρακάτω συμπτώματα είναι φυσιολογικά για την LCD οθόνη και δεν αποτελούν πρόβλημα.

### ΣΗΜΕΙΩΣΕΙΣ

acer

- Εξαιτίας της φύσης του φωσφορίζοντος φωτός, η οθόνη ίσως να τρεμοπαίζει κατά την αρχική χρήση. Σβήστε την οθόνη από το Διακόπτη Τροφοδοσίας και έπειτα ανάψτε την ξανά για να σιγουρευτείτε πως σταματάει το τρεμοπαίξιμο.
- Μπορεί να παρατηρήσετε μια μη ομοιόμορφη φωτεινότητα στην οθόνη ανάλογα με το μοτίβο που χρησιμοποιείτε στην οθόνη εργασίας.
- Η LCD οθόνη έχει 99,99% ή περισσότερο λειτουργικά εικονοστοιχεία. Ίσως να περιλαμβάνει ελαττώματα της τάξης του 0,01% ή λιγότερο, όπως το να λείπει ένα εικονοστοιχείο ή να είναι συνέχεια αναμμένο ένα εικονοστοιχείο.
- Εξαιτίας της φύσης των LCD οθονών, μπορεί να παραμείνει απότυπωμένη μια εικόνα από την προηγούμενη οθόνη μετά που θα την έχετε κλείσετε, όταν προβάλλεται για πολλές ώρες η ίδια εικόνα. Σε εκείνη την περίπτωση, η οθόνη θα επανέλθει σταδιακά με την αλλαγή της εικόνα ή το σβήσιμό της από το Διακόπτη Τροφοδοσίας για μερικές ώρες.

### Πληροφορίες για την ασφάλεια και την άνεσή σας

#### Οδηγίες ασφάλειας

acer

Διαβάστε τις παρούσες οδηγίες προσεκτικά. Φυλάξτε το παρόν έγγραφο για μελλοντική αναφορά. Να ακολουθείτε όλες τις προειδοποιήσεις και οδηγίες που είναι σημειωμένες πάνω στο προϊόν.

#### ΠΡΟΣΟΧΗ στην προσβασιμότητα

Σιγουρευτείτε ότι η πρίζα του ρεύματος στην οποία συνδέετε το καλώδιο ρεύματος είναι εύκολα προσβάσιμη και βρίσκεται όσο το δυνατόν πιο κοντά στον χειριστή της συσκευής. Όταν χρειαστεί να αποσυνδέσετε τη συσκευή από το ρεύμα, σιγουρευτείτε ότι έχετε βγάλει το καλώδιο ρεύματος από την πρίζα του ηλεκτρικού ρεύματος.

#### Προειδοποιήσεις

- Μην χρησιμοποιείτε το παρόν προϊόν κοντά σε νερό.
- Μην τοποθετείτε το προϊόν σε ασταθές αμαξίδιο, στήριγμα ή τραπτέζι. Αν το προϊόν υποστεί πτώση μπορεί να πάθει σοβαρή βλάβη.
- Το προϊόν διαθέτει θύρες και ανοίγματα για εξαερισμό έτσι ώστε να διασφαλίζεται η αξιόπιστη λειτουργία του και η προστασία του από υπερθέρμανση. Τα ανοίγματα αυτά δεν πρέπει να φράσσονται ή να καλύπτονται.
   Τα ανοίγματα δεν πρέπει ποτέ να φράσσονται λόγω τοποθέτησης του προϊόντος πάνω σε κρεβάτι, καναπέ, χαλί ή άλλη παρόμοια επιφάνεια. Το προϊόν αυτό δεν πρέπει ποτέ να τοποθετηθεί κοντά ή πάνω από θερμαντικό σώμα ή σόμπα, ή να εντοιχιστεί εκτός αν έχει προβλεφθεί κατάλληλος εξαερισμός.
- Μην σπρώχνετε ποτέ αντικείμενα κανενός είδους μέσα στο προϊόν μέσω των ανοιγμάτων του περιβλήματος
   καθώς μπορεί να ακουμπήσουν σε σημεία με επικίνδυνη τάση ρεύματος ή να βραχυκυκλώσουν μέρη και
   να προκληθεί πυρκαγιά ή ηλεκτροσάκ. Μην ρίχνετε ποτέ υγρό κανενός είδους πάνω ή μέσα στο προϊόν.
- Για να αποφύγετε βλάβη σε εσωτερικά εξαρτήματα και να προλάβετε διαρροή υγρών μπαταρίας, μην τοποθετείτε το προϊόν πάνω σε δονούμενη επιφάνεια.
- Μην το χρησιμοποιείτε ποτέ κάτω από συνθήκες άθλησης, εκπόνησης σωματικών ασκήσεων ή σε οποιοδήποτε περιβάλλον με δονήσεις το οποίο μπορεί να προκαλέσει ξαφνικό βραχυκύκλωμα ή να προκαλέσει βλάβη σε περιστρεφόμενα μέρη όπως Μονάδα Σκληρού Δίσκου, Οπτικές Μονάδες, ή ακόμη να σας εκθέσει σε κίνδυνο που προέρχεται από την μπαταρία λιθίου.

#### Ασφαλής ακρόαση

Ακολουθείστε τις παρούσες οδηγίες, που προτείνονται από ειδικούς ακοής, για να προστατεύσετε την ακοή σας.

- Να αυξάνετε σταδιακά την ένταση εωσότου να ακούτε καθαρά και άνετα και χωρίς ενόχληση.
- Αφού ρυθμίσετε την ένταση του ήχου, μην την αυξήσετε ενώ έχουν προσαρμοστεί τα αυτιά σας.
- Να μειώνετε το χρόνο που ακούτε μουσική σε υψηλή ένταση.
- Να αποφεύγετε να αυξάνετε την ένταση για να αποκλείσετε ήχους που προέρχονται από το περιβάλλον.
- Να μειώνετε την ένταση αν δεν μπορείτε να ακούσετε τους ανθρώπους που μιλάνε κοντά σας.

#### Επισκευή προϊόντος

acer

Μην προσπαθήσετε να επισκευάσετε μόνοι σας το παρόν προϊόν, καθώς το άνοιγμα ή η αφαίρεση του καλύμματος μπορεί να σας εκθέσει σε σημεία με επικίνδυνη ηλεκτρική τάση ή άλλους κινδύνους. Να απευθύνεστε για όλες τις επισκευές στο κατάλληλα εκπαιδευμένο προσωπικό.

Να αποσυνδέετε το παρόν προϊόν από την πρίζα του ρεύματος και να απευθύνεστε για επισκευή σε κατάλληλα εκπαιδευμένο προσωπικό όταν:

- το καλώδιο ρεύματος ή το φις έχει υποστεί ζημιά, είναι κομμένο ή φθαρμένο
- έχει χυθεί υγρό μέσα στο προϊόν
- το προϊόν έχει εκτεθεί σε βροχή ή νερό
- το προϊόν έχει υποστεί πτώση ή το περίβλημα έχει υποστεί ζημιά
- το προϊόν παρουσιάζει μια ορατή διαφορά στην απόδοση, που αποτελεί ένδειξη ότι απαιτείται επισκευή
- το προϊόν δεν λειτουργεί κανονικά ενώ έχετε ακολουθήσει τις οδηγίες χρήσης

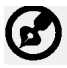

Σημείωση: Να κάνετε μόνο εκείνες τις ρυθμίσεις που καλύπτονται από τις οδηγίες χρήσης, καθώς λανθασμένες ή άλλες ρυθμίσεις μπορεί να προκαλέσουν βλάβη και θα απαιτηθεί χρονοβόρα εργασία από τον κατάλληλα εκπαιδευμένο τεχνικό για να επαναφέρει το προϊόν στις κανονικές συνθήκες.

#### Δήλωση Pixel LCD

Η μονάδα LCD έχει παραχθεί με τεχνικές κατασκευής πολύ μεγάλης ακρίβειας. Παρόλα αυτά, μερικά pixel μπορεί περιστασιακά να καούν ή να εμφανίζονται σαν μαύρα ή κόκκινα σημεία. Αυτό δεν έχει καμία επίπτωση στην εικόνα και δεν αποτελεί ένδειξη κακής λειτουργίας.

#### Συμβουλές και πληροφορίες για άνετη χρήση

Οι χρήστες ηλεκτρονικών υπολογιστών μπορεί να παραπονιούνται για καταπόνηση των ματιών και πονοκεφάλους μετά από παρατεταμμένη χρήση. Μετά από πολλές ώρες εργασίας μπροστά σε ηλεκτρονικό υπολογιστή οι χρήστες κινδυνεύουν επίσης από φυσικό τραυματισμό. Πολλές ώρες εργασίας, κακή στάση σώματος, κακές εργασιακές συνήθειες, στρες, ανεπαρκές εργασιακό περιβάλλον, προσωπικά θέματα υγείας και άλλοι παράγοντες αυξάνουν πολύ τον κίνδυνο φυσικού τραυματισμού.

Λανθασμένη χρήση του ηλεκτρονικού υπολογιστή μπορεί να οδηγήσει στο σύνδρομο του καρπιαίου σωλήνα, τενοντίτιδα, τενοντοθυλακίτιδα ή άλλες μυοσκελετικές δυσλειτουργίες. Τα ακόλουθα συμπτώματα μπορεί να εμφανιστούν στα χέρια, τους καρπούς, τους βραχίονες, το λαιμό ή την πλάτη:

- μούδιασμα, ή αίσθηση καψίματος ή μυρμηγκιάσματος
- πόνος, ευπάθεια ή ευαισθησίανος,οςιαψλαιμρπιαθεκked κάρτες,
- πόνος, πρήξιμο ή φτερούγισμα
- δυσκαμψία ή σφίξιμο
- αίσθηση κρύου ή αδυναμία

Αν εμφανίζετε αυτά τα συμπτώματα ή κάποια άλλη επαναλαμβανόμενη ή επίμονη δυσφορία και/ή πόνο που να σχετίζεται με τη χρήση ηλεκτρονικού υπολογιστή, συμβουλευτείτε αμέσως γιατρό και ενημερώστε το τμήμα υγείας και ασφάλειας της εταιρίας σας.

Η επόμενη ενότητα παρέχει συμβουλές για μεγαλύτερη άνεση στη χρήση του ηλεκτρονικού υπολογιστή.

#### Βρείτε τη δική σας περιοχή άνεσης

Βρείτε τη δική σας βολική περιοχή ρυθμίζοντας την οπτική γωνία θέασης της οθόνης, χρησιμοποιώντας ένα υποπόδιο, ή ανυψώνοντας την καρέκλα για να επιτύχετε μέγιστη άνεση. Λάβετε υπόψη τις ακόλουθες συμβουλές:

- αποφεύγετε να στέκεστε σε μια σταθερή θέση για πολύ χρόνο
- αποφεύγετε να σκύβετε προς τα εμπρός και/ή να γέρνετε προς τα πίσω
- σηκωθείτε και περπατήστε τριγύρω ανά τακτά χρονικά διαστήματα για να μεταφέρετε ενέργεια στους μυς των ποδιών

- κάνετε μικρά διαλείμματα για να ξεκουράζετε το λαιμό και τους ώμους σας
- αποφεύγετε να σφίγγετε τους μυς ή να ανασηκώνετε τους ώμους σας
- εγκαταστήστε την εξωτερική οθόνη, το πληκτρολόγιο και το ποντίκι σε κατάλληλη θέση έτσι ώστε να έχετε άνετη πρόσβαση
- αν κοιτάζετε περισσότερο την οθόνη από ότι τα χαρτιά σας, τοποθετήστε την στο κέντρο του γραφείου σας για να ελαχιστοποιήσετε την καταπόνηση του λαιμού

#### Φροντίδα της όρασης σας

Οι πολλές ώρες χρήσης μπροστά στην οθόνη, ακατάλληλα γυαλιά ή φακοί επαφής, εκθαμβωτικός, υπερβολικός φωτισμός δωματίου, οθόνες με κακή εστίαση, πολύ μικρά γράμματα και οθόνες χαμηλής αντίθεσης μπορούν να καταπονήσουν τα μάτια σας. Στις ενότητες που ακολουθούν παρέχονται προτάσεις για το πως θα μειώσετε την καταπόνηση της όρασης.

#### Μάτια

acer

- Να ξεκουράζετε συχνά τα μάτια σας.
- Να κάνετε τακτικά διαλείμματα για τα μάτια σας κοιτάζοντας μακριά από την οθόνη και εστιάζοντας σε ένα απομακρυσμένο σημείο.
- Να ανοιγοκλείνετε συχνά τα μάτια σας για να μην στεγνώνουν.

#### Οθόνη

- Να κρατάτε καθαρή την οθόνη σας.
- Να κρατάτε το κεφάλι σας σε υψηλότερο επίπεδο από την επάνω πλευρά της οθόνης έτσι ώστε να μάτια σας να κοιτούν προς τα κάτω όταν κοιτάτε στο μέσον της οθόνης.
- Να ρυθμίζετε την φωτεινότητα της οθόνης και/ή την αντίθεση σε ένα άνετο επίπεδο για υψηλή ορατότητα του κειμένου και καθαρότητα των γραφικών.
- Μειώστε το εκτυφλωτικό φως και τις αντανακλάσεις μέσω:
  - τοποθέτησης της οθόνης σας με τέτοιο τρόπο ώστε η πλευρά της να κοιτάζει το παράθυρο ή άλλη πηγή φωτός
  - ελαχιστοποίησης του φωτός του δωματίου με χρήση κουρτίνων, σκιάστρων ή περσίδων
  - χρησιμοποίησης φωτιστικού γραφείου
  - αλλάζοντας τη γωνία θέασης της οθόνης
  - χρησιμοποιώντας φίλτρο μείωσης του υπερβολικού φωτός
  - χρησιμοποιώντας γείσο οθόνης, όπως ένα χαρτόνι που προεξέχει από την πάνω μπροστινή πλευρά της οθόνης
- Να αποφεύγετε να ρυθμίζετε την οθόνη σας σε περίεργες γωνίες θέασης.
- Να αποφεύγετε να κοιτάζετε σε φωτεινές πηγές, όπως ανοιχτά παράθυρα, για παρατεταμένη χρονική περίοδο.

#### Ανάπτυξη καλών εργασιακών συνηθειών

Αναπτύξτε τις ακόλουθες εργασιακές συνήθειες για να κάνετε τη χρήση του υπολογιστή σας πιο ξεκούραστη και παραγωγική:

- Κάντε τακτικά και συχνά μικρά διαλείμματα.
- Κάντε μερικές ασκήσεις διατάσεων.
- Εισπνέετε καθαρό αέρα όσο το δυνατόν συχνότερα.
- Ασκηθείτε τακτικά και διατηρείστε ένα υγιές σώμα.

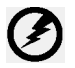

Προειδοποίηση! Δεν συνιστάται η χρήση του προϊόντος πάνω σε καναπέ ή κρεβάτι. Αν αυτό είναι αναπόφευκτο, εργαστείτε μόνο για μικρό διάστημα, κάντε τακτικά διαλείμματα και ασκήσεις διατάσεων.

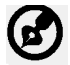

Για περισσότερες πληροφορίες και βοήθεια σε θέματα ανακύκλωσης, επισκεφτείτε τις ακόλουθες διαδικτυακές διευθύνσεις:

Παγκόσμια: <u>http://www.acer-group.com/public/Sustainability/sustainability01.htm</u> <u>http://www.acer-group.com/public/Sustainability/sustainability04.htm</u>

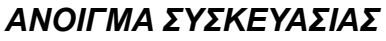

acer

Παρακαλούμε ελέγξτε αν υπάρχουν τα παρακάτω αντικείμενα όταν ανοίγετε τη συσκευασία και φυλάξτε τα υλικά της συσκευασίας για την περίπτωση που χρειαστεί να αποστείλλετε ή να μεταφέρετε στο μέλλον την οθόνη.

- LCD Οθόνη
   Τηλεχει Μπατα
   Καλώδιο Τροφοδοσίας
   Καλώδιο D-Sub
  - Τηλεχειριστήριο Qwerty Μπαταρία x 2

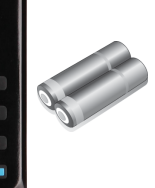

• Καλώδιο USB

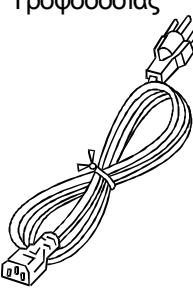

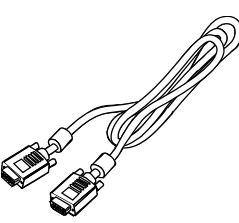

 Καλώδιο ήχου
 (Μόνον το μοντέλο εισόδου ήχου)(Προαιρετικό)

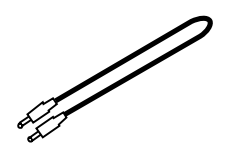

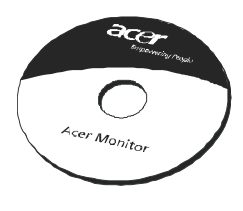

Εγχειρίδιο Χρήστη

- Σύντομος Οδηγός για τα Πρώτα Βήματα

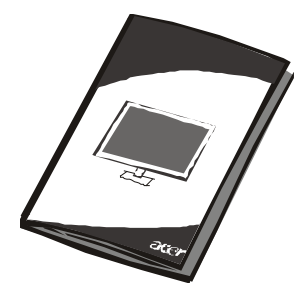

### Τοποθέτηση / Αφαίρεση της Βάσης

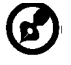

acer

**Σημείωση**: Αφαιρέστε την οθόνη και τη βάση της οθόνης από τη συσκευασία τους. Τοποθετήστε την οθόνη με προσοχή πάνω σε σταθερή επιφάνεια με την πρόσοψη προς τα κάτω, χρησιμοποιήστε τεμάχιο πανιού ώστε να αποφύγετε τυχόν εκδορές της οθόνης.

Τοποθέτηση: Τοποθετήστε τη βάση στην ίδια ευθεία με το στήριγμα και πιέστε τηβάση προς το επάνω μέρος της οθόνης. Συσφίξτε τη βίδα προς την ίδια κατεύθυνση.

Αφαίρεση: Αντιστρέψτε τα παραπάνω βήματα για να αφαιρέσετε τη βάση.

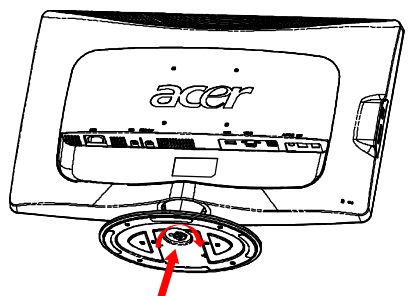

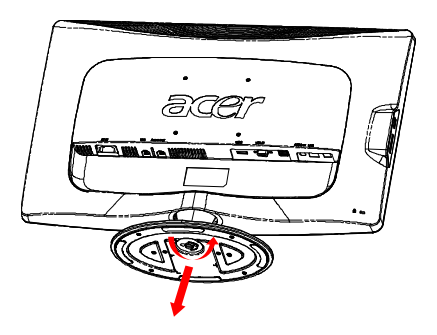

### ΡΥΘΜΙΣΗ ΘΕΣΗΣ ΟΘΟΝΗΣ

Για τη βελτιστοποίηση της καλύτερης θέσης όρασης, μπορείτε να ρυθμίσετε την κλίση της οθόνης χρησιμοποιώντας και τα δυο σας χέρια για να κρατήσετε τις άκρες τις οθόνης όπως φαίνεται στην παρακάτω εικόνα.

Η οθόνη μπορεί να ρυθμιστεί έως 15 μοίρες προς τα πάνω ή 5 μοίρες προς τα κάτω όπως φαίνεται από το παρακάτω βέλος.

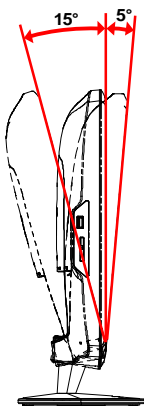

### ΣΥΝΔΕΣΗ ΤΟΥ ΚΑΛΩΔΙΟΥ ΤΡΟΦΟΔΟΣΙΑΣ

- Ελέξτε πρώτα για να βεβαιωθείτε πως το καλώδιο τροφοδοσίας που χρησιμοποιείτε είναι του σωστού τύπου που χρειάζεται για την περιοχή σας.
- Αυτή η οθόνη έχει ένα γενικό τροφοδοτικό το οποίο επιτρέπει τη λειτουργεί σε περιοχές με τάση 100/120V AC ή 220/240 V AC. Δεν απαιτείται κάποια ρύθμιση από το χρήστη.
- Συνδέστε το ένα άκρο του καλωδίου τροφοδοσίας στην είσοδο τροφοδοσίας και το άλλο άκρο σε μια πρίζα τοίχου.
- Για μονάδες που χρησιμοποιούν 120 V AC:
   Χρησιμοποιήστε ένα Σετ Καλωδίου που Αναγράφεται στη λίστα της UL, καλώδιο τύπου SVT και φις με ονομαστική τιμή 10 A/125 V.
- Για μονάδες που χρησιμοποιούν 220/240 V AC (εκτός των ΗΠΑ): Χρησιμοποιήστε ένα Σετ Καλωδίου H05VV-F και φις με ονομαστική τιμή 10 A, 250 V. Το σετ καλωδίου θα πρέπει να φέρει τις κατάλληλες εγκρίσεις ασφαλείας για τη χώρα στην οποία θα εγκατασταθεί ο εξοπλισμός.

### ΠΡΟΦΥΛΑΞΕΙΣ ΑΣΦΑΛΕΙΑΣ

acer

- Αποφύγετε την τοποθέτηση της οθόνης ή άλλου μεγάλου βάρους αντικειμένου πάνω στο καλώδιο τροφοδοσίας για να αποφύγετε την ζημιά στο καλώδιο.
- Μην εκθέτετε την οθόνη σε βροχή, υπερβολική υγρασία, ή σκόνη.
- Μην καλύπτετε τις θύες ή τα ανοίγματα αερισμού της οθόνης, Πάντα να τοποθετείτε την οθόνη σε μέρος όπου υπάρχει επαρκής αερισμός.
- Αποφεύγετε να τοποθετείτε την οθόνη σε φωτεινό φόντο ή σε σημείο όπου το ηλιακό φως ή άλλες πηγές φωτός μπορεί να αντανακλούν πάνω στην οθόνη. Τοποθετήστε την οθόνη ακριβώς κάτω από το ύψος των ματιών σας.
- Να χειρίζεστε πάντα την οθόνη προσεκτικά κατά τη μεταφορά της.
- Αποφύγετε τα χτυπήματα ή τις γρατσουνιές στην οθόνη, καθώς είναι εύθραυστη.

### ΚΑΘΑΡΙΣΜΟΣ ΤΗΣ ΟΘΟΝΗΣ ΣΑΣ

Παρακαλούμε ακολουθήστε προσεκτικά τις παρακάτω οδηγίες κατά τον καθαρισμό της οθόνης σας.

- Πάντα να βγάζετε την οθόνη από την πρίζα πριν να την καθαρίσετε.
- Να χρησιμοποιείτε ένα μαλακό πανί για να καθαρίσετε την οθόνη και το μπροστά και πλαϊνό μέρος του περιβλήματός της.

### ΕΞΟΙΚΟΝΟΜΗΣΗ ΕΝΕΡΓΕΙΑΣ

Η οθόνη θα εισέλθει σε λειτουργία "Εξοικονόμησης Ενέργειας" από το σήμα ελέγχου από τον ελεγκτή της οθόνης, που θα δηλωθεί από το πορτοκαλί χρώμα της λυχνίας LED τροφοδοσίας.

| Κατάσταση                                | Λυχνία LED |
|------------------------------------------|------------|
| Αναμμένο                                 | Λευκό      |
| Λειτουργία<br>εξοικονόμησης<br>ενέργειας | Πορτοκαλί  |

Οι καταστάσεις εξοικονόμησης ενέργειας θα διατηρηθούν μέχρι να εντοπιστεί κάποιο σήμα ελέγχου ή να ενεργοποιηθεί το πληκτρολόγιο ή το ποντίκι. Ο χρόνος επιστροφής από τη κατάσταση Εξοικονόμησης ενέργειας στην κατάσταση ενεργοποίησης είναι περίπου 3 δευτερόλεπτα. Πατήστε παρατεταμένα το Πλήκτρο τροφοδοσίας για 4 δευτερόλεπτα στη Κατάσταση απενεργοποίησης

### DDC

Για να γίνει ευκολότερη η εγκατάσταση, η οθόνη έχει τη δυνατότητα Τοποθέτησης και Άμεσης Λειτουργίας με το σύστημά σας, αν και το σύστημά σας υποστηρίζει το πρωτόκολλο DDC. Το DDC (Display Data Channel) είναι ένα πρωτόκολλο επικοινωνίας μέσω του οποίου η οθόνη πληροφορεί αυτόματα το σύστημα σχετικά με τις δυνατότητές της, για παράδειγμα, τις αναλύσεις που υποστηρίζει και τον αντίστοιχο χρονισμό. Η οθόνη υποστηρίζει το πρώτυπο DDC2B.

### ΑΝΤΙΣΤΟΙΧΙΣΗ ΡΙΝ (ΑΚΙΔΩΝ) ΚΟΝΕΚΤΟΡΑ

Καλώδιο σήματος έγχρωμης οθόνης 15-ακίδων

| Αρ. ΡΙΝ | ΠΕΡΙΓΡΑΦΗ       | Αρ. ΡΙΝ | ΠΕΡΙΓΡΑΦΗ          |
|---------|-----------------|---------|--------------------|
| 1.      | Red (Kóĸĸıvo)   | 9.      | +5V                |
| 2.      | Green (Πράσινο) | 10.     | Logic Ground       |
| 3.      | Blue (Μπλε)     | 11.     | Γείωση οθόνης      |
| 4.      | Γείωση οθόνης   | 12.     | Σειριακά δεδομένα- |
| 5.      | Self Test       | 13.     | H-Sync             |
| 6.      | R-Ground        | 14.     | V-Sync             |
| 7.      | G-Ground        | 15.     | Σειριακό           |
| 8.      | B-Ground        |         |                    |

### Καλώδιο σήματος έγχρωμης οθόνης 19-ακίδων

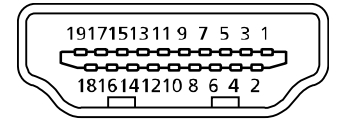

| Αρ.<br>ακίδας | Περιγραφή        | Αρ.<br>ακίδας | Περιγραφή                      |
|---------------|------------------|---------------|--------------------------------|
| 1.            | ∆εδομένα TMDS 2+ | 10.           | Ρολόι TMDS +                   |
| 2.            | ∆εδομένα TMDS 2  | 11.           | Θωράκιση ρολογιού TMDS         |
|               | Θωράκιση         |               |                                |
| 3.            | ∆εδομένα TMDS 2- | 12.           | Ρολόι TMDS -                   |
| 4.            | ∆εδομένα TMDS 1+ | 13.           | CEC                            |
| 5.            | ∆εδομένα TMDS 1  | 14.           | ∆εσμεύεται (N.C. σε συσκευή)   |
|               | Θωράκιση         |               |                                |
| 6.            | ∆εδομένα TMDS 1- | 15.           | SCL                            |
| 7.            | ∆εδομένα TMDS 0+ | 16.           | SDA                            |
| 8.            | ∆εδομένα TMDS 0  | 17.           | Γείωση DDC/CEC                 |
|               | Θωράκιση         |               |                                |
| 9.            | ∆εδομένα TMDS 0- | 18.           | Τροφοδοσία +5 V                |
|               |                  | 19.           | Ανίχνευση τοποθέτησης εν θερμώ |

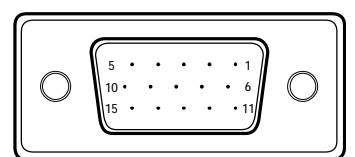

EL-9

### Πίνακας κανονικών χρονισμών

| Λεπουργία |       | Ανάλυση   |       |    |
|-----------|-------|-----------|-------|----|
| 1         | VGA   | 640x480   | 60    | Hz |
| 2         | MAC   | 640x480   | 66.66 | Hz |
| 3         | VESA  | 720x400   | 70    | Hz |
| 4         | SVGA  | 800x600   | 56    | Hz |
| 5         | SVGA  | 800x600   | 60    | Hz |
| 6         | XGA   | 1024x768  | 60    | Hz |
| 7         | XGA   | 1024x768  | 70    | Hz |
| 8         | VESA  | 1152x864  | 75    | Hz |
| 9         | WXGA  | 1280x800  | 60    | Hz |
| 10        | SXGA  | 1280x1024 | 60    | Hz |
| 11        | WXGA+ | 1440x900  | 60    | Hz |
| 12        | UXGA  | 1920x1080 | 60    | Hz |

### ΕΓΚΑΤΑΣΤΑΣΗ

Για εγκατάσταση της οθόνης στο σύστημά σας, παρακαλούμε ακολουθήστε τα βήματα που δίνονται παρακάτω:

#### Βήματα

acer

- 1. 1-1 Σύνδεση του Καλωδίου Βίντεο
  - α. Βεβαιωθείτε πως είναι σβηστή η οθόνη και ο υπολογιστής.
  - β. Συνδέστε το καλώδιο βίντεο στον υπολογιστή.
  - 1-2 Καλώδιο HDMI (μόνον μοντέλο Εισόδου HDMI)(Προαιρετικό)
  - α. Βεβαιωθείτε πως είναι σβηστή η οθόνη και ο υπολογιστής.
  - β. Συνδέστε το καλώδιο HDMI στον υπολογιστή.
- Συνδέστε το Καλώδιο ήχου σε έξοδο Αναλόγικού Ήχου του PC (Συνδετήρας σε ανοιχτό πράσινο)(Μόνον το μοντέλο εισόδου ήχου).
- 3.Συνδέστε το Καλώδιο LAN (Καλώδιο LAN προορίζεται μόνον για Display+, δεν λειτουργεί σε λειτουργία PC).
- 4. Συνδέστε το Καλώδιο USB σε Κεντρικό υπολογιστή.
- 5.USB HUB: Για σύνδεση Συσκευής USB.
- 6. Συνδέστε στην Είσοδο ήχου μικροφώνου του PC (Ροζ συνδετήρας).
- 7.Συνδέστε στα Ακουστικά ή στο Εξωτερικό ηχείο.
- 8.Σύστημα ανάγνωσης κάρτας για κάρτες SD, MMC, MS, MS PRO και XD.
- Συνδέστε το καλώδιο τροφοδοσίας
   Συνδέστε το καλώδιο τροφοδοσίας

Συνδέστε το καλώδιο τροφοδοσίας στην οθόνη, έπειτα σε μία γειωμένη πρίζα.

- 10.Ανάψτε την Οθόνη και τον Υπολογιστή Ανάψτε πρώτα την οθόνη, έπειτα τον υπολογιστή, Η σειρά αυτή είναι εξαιρετικά σημαντική.
- 11.Αν η οθόνη παρόλα αυτά δε λειτουργεί σωστά, παρακαλούμε ανατρέξτε στην ενότητα αντιμετώπισης προβλημάτων για διάγνωση του προβλήματος.

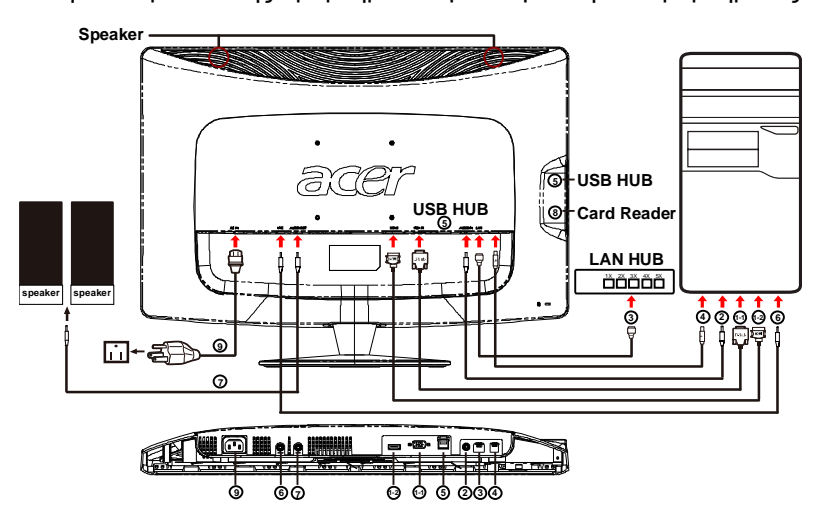

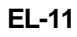

### ΧΕΙΡΙΣΤΗΡΙΑ ΧΡΗΣΤΗ

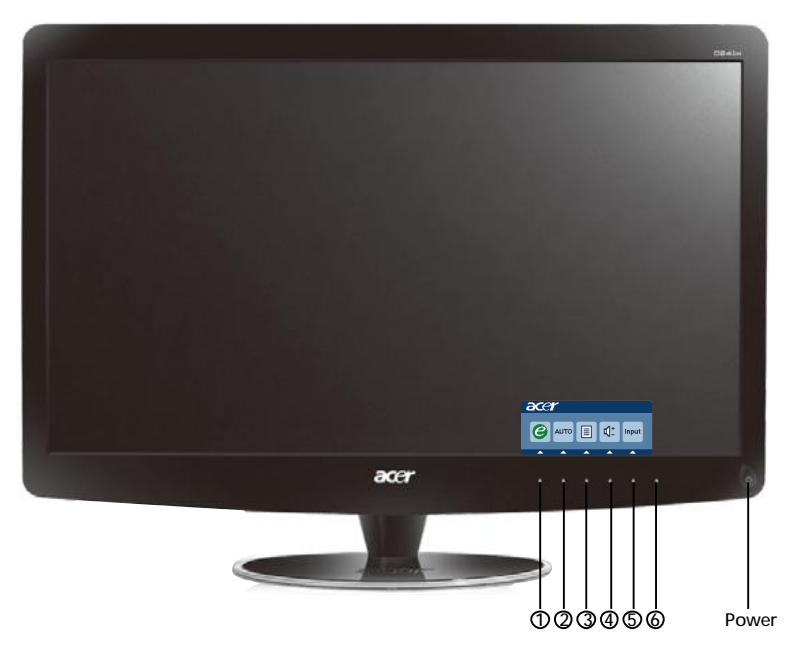

Διακόπτης Τροφοδοσίας/Λαμπάκι LED Τροφοδοσίας: Για Άναμμα ή Σβήσιμο της οθόνης. Ανάβει για να δηλώσει πως η οθόνη είναι αναμμένη.

Χρήση του Μενού Συντόμευσης.

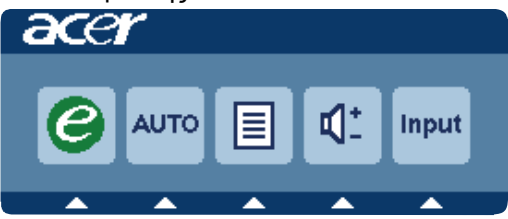

Πατήστε το κουμπί λειτουργίας για να ανοίξει το μενού συντόμευσης. Το μενού συντομεύσεων σας επιτρέπει να επιλέξετε γρήγορα τις ρυθμίσεις με την πιο συχνή πρόσβαση.

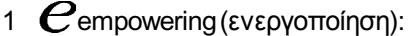

acer

Όταν το μενού της OSD είναι σε απενεργοποιημένη κατάσταση, πατήστε αυτό το κουμπί για να επιλέξετε λειτουργία σεναρίου.

#### 2 Αυτο Κουμπί Αυτόματης Ρύθμισης / Εξόδου:

Πατήστε αυτό το πλήκτρο για να ενεργοποιήσετε τη λειτουργία Αυτόματης ρύθμισης. Η λειτουργία Αυτόματης Ρύθμισης χρησιμοποιείται για τη ρύθμιση των Οριζόντια Θέση, κάθετη θέση, του Ρολογιού και της Εστίασης.

#### **3 ΜΕΝU** Λειτουργίες OSD :

Πατήστε αυτό το κουμπί για να ενεργοποιήσετε το Μενού OSD.

4 Αύξηση / Μείωση έντασης ήχου :

Πιέστε για να ρυθμίσετε την ένταση του ήχου.(Μόνον το μοντέλο εισόδου ήχου) (Προαιρετικό)

5 INPUT Πλήκτρο Input(Κατάσταση PC):

Πατήστε το πλήκτρο "Input" (Είσοδος) για να επιλέξετε μεταξύ τριών διαφορετικών πηγών βίντεο που μπορεί να συνδεθούν στην οθόνη σας.

(α) Είσοδος VGA (β) Είσοδος HDMI

Καθώς μετακινήστε στις εισόδους θα δείτε τα παρακάτω μηνύματα επάνω δεξιά στην οθόνη σας για να υποδειχθεί η τρέχουσα επιλεγμένη πηγή εισόδου.Μπορεί να χρειαστούν 1 ή 2 δευτερόλεπτα για να εμφανιστεί η εικόνα.

VGA ή HDMI

Εάν επιλεγεί η είσοδος VGA ή και δεν είναι συνδεδεμένο ούτε το καλώδιοVGA ούτε το , εμφανίζεται ένα μετακινούμενο πλαίσιο διαλόγου όπως φαίνεται παρακάτω: "Cable Not Connected" (Κανένα συνδεδεμένο καλώδιο)

Όταν είναι συνδεδεμένο το καλώδιο βίντεο, αλλά δεν εισέρχεται κάποιο ενεργό σήμα, σε ένα αναδυόμενο πλαίσιο διαλόγου υποδεικνύει:

"No Signal" (Χωρίς σήμα)

6 Πλήκτρο πηγής:Χρησιμοποιήστε το Πλήκτρο πηγής για να επιλέξετε την Κατάσταση PC ή την Κατάσταση Plus.

#### Acer eColor Management OSD

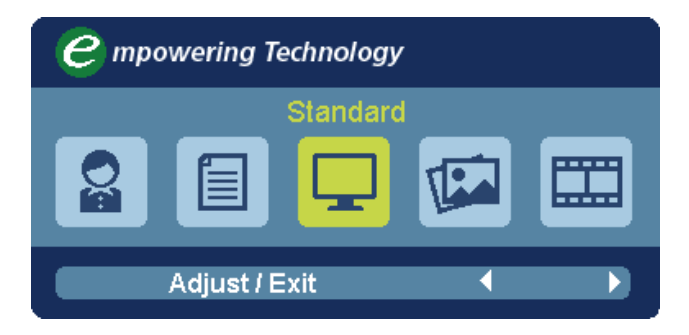

### Οδηγίες λειτουργίας

Acer eColor Management

Βήμα 1: Πιέστε το «Πλήκτρο )» για να ανοίξετε το Acer eColor Management OSD και να αποκτήσετε πρόσβαση στις λειτουργίες σεναρίου.

Βήμα 2: Πιέστε « ◀ » ή « »για να επιλέξετε τη λειτουργία.

Βήμα 3: Πιέστε το «Πλήκτρο Adjust/Exit» για επιβεβαίωση της λειτουργίας και εκτέλεση του Auto Adjust «Αυτόματη ρύθμιση».

#### Δυνατότητες και πλεονεκτήματα

| Εικονίδιο<br>Κεντρικού<br>Μενού | Εικονίδιο<br>Υπο Μενού | Στοιχείο<br>Υπο<br>Μενού | Περιγραφή                                                                                                    |
|---------------------------------|------------------------|--------------------------|----------------------------------------------------------------------------------------------------|
| <b>O</b> a                      | N/A                    | Χρήστης                  | Ορίζεταια από το χρήστη. Μικρομετρική<br>μεταβολή των ρυθμίσεων ώστε να ταιριάζουν<br>σε κάθε περίσταση                                               |
|                                 | N/A                    | Κείμενο                  | Βέλτιστη εξισορρόπηση φωττινότητας και<br>αντιθεσης που εμποδίζει την κούραση των<br>ματιών. Ο πιο άνετος τρόπος ανάγνωσης<br>κειμένου στην οθόνη     |
|                                 | N/A                    | Τυπικό                   | Προεπιλεγμένες ρυθμίσεις, Εμφάνιση<br>δυνατοτήτων εγγενούς οθόνης                                                                                     |
| E.                              | N/A                    | Γραφικά                  | Βελτίωση των χρωμάτων και τονισμός των<br>παραμικρών λεπτομερειών. Εμφάνιση εικόνων<br>και φωτογραφιών με ζωηρά χρώματα και<br>ευκρινείς λεπτομέρειες |
|                                 | N/A                    | Ταινία                   | Απεικόνιση σκηνών με την παραμικρή<br>λεπτομέρεια. Παρουσίαση υπέροχων οπτικών<br>σκηνών, ακόμη και σε ακατάλληλα φωτισμένα<br>περιβάλλοντα           |

### Επιλογή ρυθμίσεων OSD

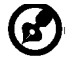

acer

**Σημείωση**: Το περιεχόμενο που ακολουθεί παρατίθεται για λόγους παραπομπής και μόνο. Οι πραγματικές προδιαγραφές του προϊόντος ενδέχεται να διαφέρουν.

Το OSD μπορεί να χρησιμοποιηθεί για την επιλογή των ρυθμίσεων της οθόνης LCD.

Πιέστε το πλήκτρο **Μενού** για να ανοίξετε το OSD. Μπορείτε να χρησιμοποιήσετε το OSD για να ρυθμίσετε την ποιότητα της εικόνας, τη θέση και τις γενικές ρυθμίσεις OSD. Για προηγμένες ρυθμίσεις, παρακαλούμε ανατρέξτε στην επόμενη σελίδα:

#### Ρύθμιση της ποιότητας εικόνας

| acer     |           |          |          |          |   |    |
|----------|-----------|----------|----------|----------|---|----|
|          | Picture   |          |          |          |   |    |
|          | AcereC    | olor Mar | nagement | t        |   |    |
| •=-•     | Brightn   | ess      |          |          |   | 70 |
|          | Contras   | ţ        |          |          |   | 50 |
| S        | H. Positi | on       |          |          |   | 20 |
| <i>.</i> | V. Positi | on       |          |          |   | 50 |
| (f)      | Focus     |          |          |          |   | 70 |
|          | Clock     |          |          |          |   | 50 |
|          | Colour 1  | ſemp     | •        | Warm     | Þ |    |
|          | Auto Co   | onfig    |          |          |   |    |
|          | ۲         | Exit     | Enter    | <b>A</b> |   |    |

- 1 Πιέστε το πλήκτρο Μενού για να ανοίξετε το OSD.
- - το Enter για να μπείτε στη σελίδα του στοιχείου.
- 3 Χρησιμοποιήστε τα πλήκτρα 4 / ▶ για να ρυθμίσετε τις κλίμακες δρομέων.
- 4 Το μενού Εικόνα μπορεί να χρησιμοποιηθεί για να ρυθμίσετε τις τρέχουσες λειτουργίες Φωτεινότητα, Αντίθεση, Θερμοκρασία χρώματος, Αυτόματη ρύθμιση παραμέτρων όπως και άλλες ιδιότητες που έχουν σχέση με την εικόνα.

### Ρύθμιση θέσης OSD

| acer   | •       |      |       |          | Ċ  |
|--------|---------|------|-------|----------|----|
|        | OSD     |      |       |          |    |
| e<br>S | OSD Tim | eout |       |          | 10 |
| :<br>: |         |      |       |          |    |
|        |         |      |       |          |    |
| ĺ      | e       | Exit | Enter | <b>^</b> | -  |

- 1 Πιέστε το πλήκτρο Μενού για να ανοίξετε το OSD.
- 2 Χρησιμοποιώντας τα πλήκτρα κατεύθυνσης, επιλέξτε conditional στην απεικόνιση στην οθόνη. Ακολούθως μεταβείτε στη δυνατότητα που επιθυμείτε να ρυθμίσετε.

### Επιλογή της ρύθμισης

| acer | •                    |       |         |    |
|------|----------------------|-------|---------|----|
|      | Setting<br>Wide Mode | 4     | Full    | ۶. |
|      | DDC/CI               | •     | On      | •  |
|      | АСМ                  | 4     | OFF     | •  |
| S    | Input                | •     | VGA     | •  |
| ٣    | Language             | ٩     | English | •  |
| €    | Reset                |       |         | •  |
|      |                      |       |         |    |
|      |                      |       |         |    |
|      | 🥝 Exit               | Enter | •       | -  |

- 1 Πιέστε το πλήκτρο Μενού για να ανοίξετε το OSD.
- 2 Χρησιμοποιώντας τα πλήκτρα ▲ / ▼, επιλέξτε Pύθμιση από το OSD.
   Ακολούθως μεταβείτε στη δυνατότητα που επιθυμείτε να ρυθμίσετε.
   χρησιμοποιήστε το Enter για να μπείτε στη σελίδα του στοιχείου.
- 3 Το μενού Ρύθμιση μπορεί να χρησιμοποιηθεί για να επιλέξετε τη Γλώσσα μενού της οθόνης και άλλες σημαντικές ρυθμίσεις.

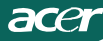

### Επιλογή της ρύθμισης

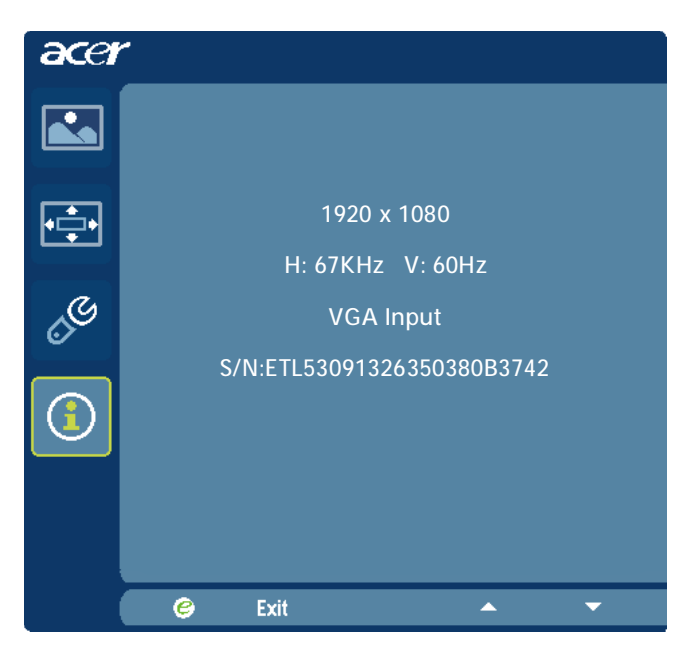

- 1 Πιέστε το πλήκτρο Μενού για να ανοίξετε το OSD.

### ΑΝΤΙΜΕΤΩΠΙΣΗ ΠΡΟΒΛΗΜΑΤΩΝ

Πριν να παραπέμπψετε την LCD οθόνη σας για επισκευή, παρακαλούμε ανατρέξτε στην παρακάτω λίστα αντιμετώπισης προβλημάτων για να δείτε αν μπορείτε να κάνετε διάγνωση του προβλήματος.

(VGA Mode)

| Προβλήματα                                                                   | Τρέχουσα<br>Κατάσταση                                                                                                    | Διορθωτική ενέργεια                                                                                                    |
|------------------------------------------------------------------------------|----------------------------------------------------------------------------------------------------|----------------------------------------------------------------------------------------------------|
|                                                                              | ΑναμμένοLED                                                                                                    | <ul> <li>Με τη χρήση της OSD, ρυθμίστε τη φωτεινότητα και την<br/>αντίθεση στο μέγιστο ή επαναφέρετέ τις στις<br/>προεπιλεγμένες τους ρυθμίσεις.</li> </ul>                                           |
| A                                                                            |                                                                                                    | <ul> <li>Ελέγξτε το διακόπτη τροφοδοσίας.</li> </ul>                                                                                                    |
| εικόνα                                                                       | Σβηστό LED                                                                                                    | <ul> <li>Ελέγξτε αν το καλώδιο τροφοδοσίας είναι σωστά<br/>συνδεδεμένο στην οθόνη.</li> </ul>                                                                                                    |
|                                                                              |                                                                                                    | <ul> <li>Ελέγξτε αν το καλώδιο σήματος βίντεο είναι σωστά<br/>συνδεδεμένο στο πίσω μέρος της οθόνης.</li> </ul>                                                                                       |
|                                                                              | Το LED είναι<br>πορτοκαλί                                                                                                    | <ul> <li>Ελέγξτε αν είναι αναμμένος ο υπολογιστής.</li> </ul>                                                                                                    |
| Μη<br>κανονική<br>εικόνα                                                     | Ασταθής Εικόνα                                                                                                    | <ul> <li>Ελέγξτε αν συμφωνούν τα τεχνικά χαρακτηριστικά της<br/>κάρτας γραφικών και της οθόνης ή αν υπάρχει<br/>ασυμφωνία στη συχνότητα του σήματος εισόδου.</li> </ul>                               |
|                                                                              | Η προβολή<br>λείπει, έχει<br>μετατοπιστεί το<br>κέντρο της, ή<br>είναι πολύ μικρή<br>ή πολύ μεγάλη<br>για το μέγεθος<br>της οθόνης | <ul> <li>Χρησιμοποιώντας την OSD, ρυθμίστε την ΑΝΑΛΥΣΗ,<br/>το ΡΟΛΟΙ, τη ΦΑΣΗ ΡΟΛΟΓΙΟΥ, την Ο-ΘΕΣΗ και την<br/>ΚΘΕΣΗ με σήματα που δε συμφωνούν με πρότυπα.</li> </ul>                                |
|                                                                              |                                                                                                    | <ul> <li>Χρησιμοποιώντας την OSD, στην περίπτωση που<br/>δεν υπάρχει εικόνα πλήρους οθόνης, παρακαλούμε<br/>επιλέξτε μια άλλη ανάλυση ή άλλο χρονισμό κάθετης<br/>ανανέωσης.</li> </ul>               |
|                                                                              |                                                                                                    | <ul> <li>Περιμένετε μερικά δευτερόλεπτα μετά που ρυθμίσετε</li> <li>το μέγεθος της εικόνας πριν να αλλάξετε ή να</li> <li>αποσυνδέσετε το καλώδιο σήματος ή να σβήσετε την</li> <li>οθόνη.</li> </ul> |
| Μηκανονικός<br>ήχος(Μόνον<br>το μοντέλο<br>εισόδου<br>ήχου)<br>(Προαιρετικό) | Δεν υπάρχει<br>ήχος,ή η<br>ένταση                                                                                                  | <ul> <li>Ελέγξτε αν είναι συνδεδεμένο το καλώδιο ήχου μετον<br/>υπολογιστή.</li> </ul>                                                                                                    |
|                                                                              | τουήχου είναι<br>πολύχαμηλή                                                                                                    | <ul> <li>Ελέγξτε αν η ρύθμιση της έντασης ήχου<br/>στονυπολογιστή είναι στο ελάχιστο και δοκιμάστε να<br/>τηναυξήσετε.</li> </ul>                                                                     |

# **CED** Declaration of Conformity

We,

Acer Incorporated 8F, 88, Sec. 1, Hsin Tai Wu Rd., Hsichih, Taipei Hsien 221, Taiwan Contact Person: Mr. Easy Lai, e-mail:easy\_lai@acer.com.tw And,

Acer Europe SA

Via Cantonale, Centro Galleria 2 6928 Manno Switzerland

Hereby declare that:

| Product:      | LCD monitor                                                   |
|---------------|---------------------------------------------------------------|
| Trade Name:   | Acer                                                          |
| Model Number: | D241H                                                         |
| SKU Number:   | D241H xxxxxx ("x" = $0 \sim 9$ , a $\sim z$ , or A $\sim Z$ ) |

Is compliant with the essential requirements and other relevant provisions of the following EC directives, and that all the necessary steps have been taken and are in force to assure that production units of the same product will continue comply with the requirements.

EMC Directive 2004/108/EC as attested by conformity with the following harmonized standards:

- -. EN55022, AS/NZS CISPR22, Class B
- -. EN55024
- -. EN61000-3-2 Class D
- -. EN61000-3-3

Low Voltage Directive 2006/95/EC as attested by conformity with the following harmonized standard:

-. EN60950-1

RoHS Directive 2002/95/EC on the Restriction of the Use of certain Hazardous Substances in Electrical and Electronic Equipment

-. The maximum concentration values of the restricted substances by weight in homogenous material are:

| Lead                   | 0.1% | Polybrominated Biphenyls (PBB's)           | 0.1%  |
|------------------------|------|--------------------------------------------|-------|
| Mercury                | 0.1% | Polybrominated Diphenyl Ethers<br>(PBDE's) | 0.1%  |
| Hexavalent<br>Chromium | 0.1% | Cadmium                                    | 0.01% |

Directive 2009/125/EC with regard to establishing a framework for the setting of ecodesign requirements for energy-related product.

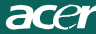

R&TTE Directive 1999/5/EC as attested by conformity with the following harmonized standard:

I Article 3.1(a) Health and Safety

- -. EN60950-1
- -. EN62311
- I Article 3.1(b) EMC
- -. EN301 489-1
- -. EN301 489-17
- I Article 3.2 Spectrum Usages
- -. EN300 328

Year to begin affixing CE marking 2010.

Easy Lai

Easy Lai /Manager Regulation Center, Acer Inc.

Jan. 22, 2010 Date

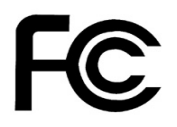

acei

### Federal Communications Commission Declaration of Conformity

This device complies with Part 15 of the FCC Rules. Operation is subject to the following two conditions: (1) this device may not cause harmful interference, and (2) this device must accept any interference received, including interference that may cause undesired operation.

The following local Manufacturer /Importer is responsible for this declaration:

| Product:<br>Trade Name:<br>Model Number:<br>SKU Number: | LCD Monitor<br>Acer<br>D241H<br>D241H xxxxxx ("x" = 0~9, a ~ z, A ~ Z or Blank) |
|---------------------------------------------------------|---------------------------------------------------------------------------------|
| Name of Responsible Party:                              | Acer America Corporation                                                        |
| Address of Responsible Party:                           | 333 West San Carlos St.<br>San Jose, CA 95110<br>U. S. A.                       |
| Contact Person:                                         | Acer Representative                                                             |
| Phone No.:                                              | 254-298-4000                                                                    |
| Fax No.:                                                | 254-298-4147                                                                    |
|                                                         |                                                                                 |

# Οθόνη+ Acer Υγρών Κρυστάλλων

Οδηγός Εγκατάστασης

©2010 Με την επιφύλαξη κάθε νόμιμου δικαιώματος.

Οδηγός εγκατάστασης της Οθόνης Acer+ Οθόνη Υγρών Κρυστάλλων

Οδηγός εγκατάστασης της Οθόνης Acer+ Οθόνη Υγρών Κρυστάλλων

Αριθμός Μοντέλου: \_\_\_\_\_

Σειριακός Αριθμός:\_\_\_\_\_

Ημερομηνία Αγοράς: \_\_\_\_\_

Τόπος Αγοράς:\_\_\_\_\_

Το Acer και το λογότυπο Acer είναι κατοχυρωμένα εμπορικά σήματα της Acer Incorporated. Ονόματα προϊόντων ή εμπορικά σήματα άλλων εταιριών χρησιμοποιούνται στο παρόν μόνο για λόγους προσδιορισμού και ανήκουν στις αντίστοιχες εταιρίες τους.

# Εγκατάσταση

#### Για να ρυθμίσετε μία Οθόνη+ Acer ως εξωτερική οθόνη ακολουθήστε τα παρακάτω βήματα:

- 1 Συνδέστε τη βάση.
- 2 Συνδέστε το καλώδιο Ethernet ή διαμορφώστε τις ρυθμίσεις Wi-Fi σας.
- 3 Συνδέστε τα εξωτερικά ηχεία (προαιρετικό).
- 4 Συνδέστε το καλώδιο τροφοδοσίας στην οθόνη και μετά σε μία σωστά γειωμένη έξοδο AC.
- 5 Ενεργοποιήστε την οθόνη.
- 6 Εάν η οθόνη δεν λειτουργεί σωστά, παρακαλούμε ανατρέξτε στην ενότητα επίλυσης προβλημάτων για τη διάγνωση του προβλήματος.

#### Για να εγκαταστήσετε την οθόνη Acer+ στο σύστημα του κεντρικού υπολογιστή σας, παρακαλούμε ακολουθήστε τα παρακάτω βήματα.

- 1 Συνδέοντας το καλώδιο βίντεο
  - Βεβαιωθείτε ότι τόσο η οθόνη όσο και ο υπολογιστής είναι απενεργοποιημένα.
  - β Συνδέστε το καλώδιο βίντεο VGA στον υπολογιστή.
- 2 Συνδέοντας το καλώδιο HDMI
  - Βεβαιωθείτε ότι τόσο η οθόνη όσο και ο υπολογιστής είναι απενεργοποιημένα.
  - β Συνδέστε το ένα άκρο του καλωδίου HDMI στο πίσω μέρος της οθόνης και το άλλο άκρο στη θύρα του υπολογιστή.
- 3 Συνδέστε το καλώδιο ήχου στον Η/Υ για να αναπαραχθεί ο ήχος μέσω του ηχείου της οθόνης.\*
- 4 Συνδέστε τα εξωτερικά ηχεία.\*
- 5 Συνδέστε το καλώδιο USB στον Η/Υ για να ενεργοποιηθεί η συσκευή USB και τις κάρτες μνήμης για να λειτουργήσουν ως εκτεταμένη hub για τον Η/Υ.\*
- 5 Συνδέστε το καλώδιο μικροφώνου στον Η/Υ για να ενεργοποιηθείτο ενσωματωμένο μικρόφωνο στην Οθόνη Acer + για να λειτουργήσει ως εκτεταμένο μικρόφωνο για χρήση σε Η/Υ.\*
- 7 Συνδέστε το καλώδιο τροφοδοσίας στην οθόνη και μετά σε μία σωστά γειωμένη έξοδο AC.
- 8 Ενεργοποιήστε την οθόνη αρχικά και μετά τον υπολογιστή. Αυτή η αλληλουχία είναι πολύ σημαντική.
- 9 Εάν η οθόνη δεν λειτουργεί σωστά, παρακαλούμε ανατρέξτε στην ενότητα επίλυσης προβλημάτων για τη διάγνωση του προβλήματος.

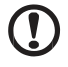

**Σημείωση:** \* Τα βήματα 3 έως 6 είναι προαιρετικά.

### <sup>4</sup> Επισκόπηση

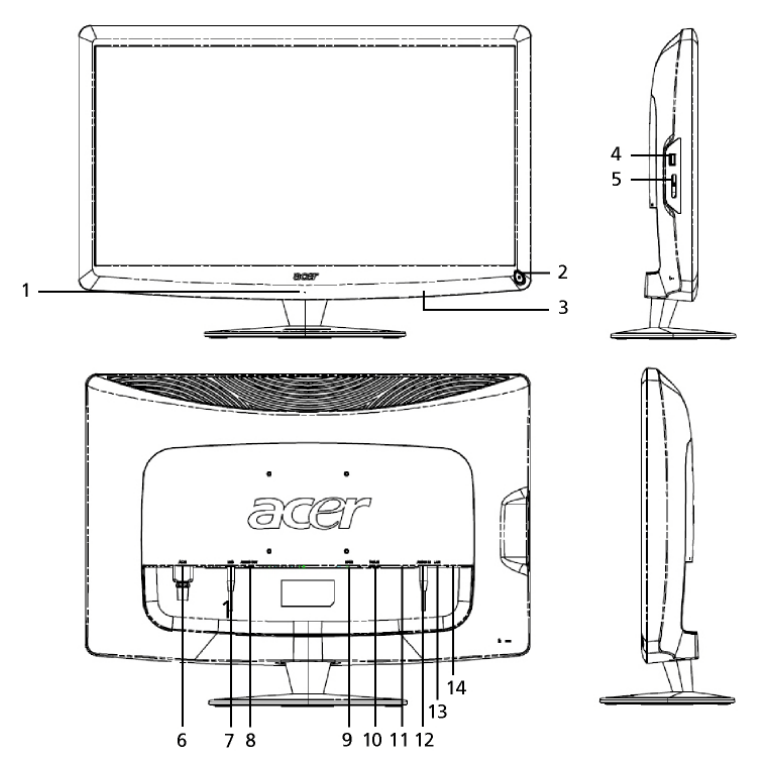

| Αριθμός | Στοιχείο                                         | Περιγραφή                                                                                                    |
|---------|--------------------------------------------------|----------------------------------------------------------------------------------------------------|
| 1       | Μικρόφωνο                                        | Εσωτερικό μικρόφωνο.                                                                                                    |
| 2       | Κουμπί ΙΣΧΥΣ                                     | Ενεργοποιεί και απενεργοποιεί την συσκευή.<br>* Πατήστε για λιγότερο από 4 δευτερόλεπτα για<br>να μεταβεί σε κατάσταση αναμονής.<br>* Πατήστε για περισσότερο από 4<br>δευτερόλεπτα για να απενεργοποιηθεί η οθόνη. |
| 3       | Πλήκτρα<br>συντόμευσης /<br>Πλήκτρο<br>εισαγωγής | Πλήκτρα συντόμευσης: Προκαθορισμένες<br>λειτουργίες συντόμευσης για κάθε εφαρμογή<br>widget.<br>Πλήκτρο εισαγωγής: Εναλλάσσει ανάμεσα στη<br>λειτουργία Οθόνη+ και τη λειτουργία γενικής<br>οθόνης.                 |
| 4       | Θύρα USB                                         | Κατάσταση Οθόνης+: Συνδέεται με συσκευές<br>μαζικής αποθήκευσης USB, πληκτρολόγια και<br>ποντίκια.<br>Λειτουργία γενικής οθόνης: Λειτουργεί ως κανονική<br>θύρα downstream (κατάντη).                               |

| Ελληνικά |        |
|----------|--------|
| λληνικά  |        |
| \ληνικά  |        |
| ληνικά   | <      |
| ηνικά    | $\sim$ |
| νικά     | U      |
| /ικά     |        |
| κά       |        |
| Q        |        |
|          |        |
|          | a.     |

| Αριθμός | Αριθμός Στοιχείο Περιγραφή                         |                                                                                                    |  |  |
|---------|----------------------------------------------------|----------------------------------------------------------------------------------------------------|--|--|
| 5       | Μονάδα<br>ανάγνωσης<br>καρτών μνήμης<br>Πολλά-σε-1 | Αποδέχεται Memory Stick (MS), Memory Stick PRO<br>(MS PRO), MultiMediaCard (MMC), Secure Digital<br>(SD) και xD-Picture Card (xD).                                                    |  |  |
| 6       | Είσοδος ΑC                                         | Συνδέεται με ένα τροφοδοτικό ΑC.                                                                                                    |  |  |
| 7       | Έξοδος<br>Μικροφώνου                               | Συνδέεται στην είσοδο μικροφώνου του Η/Υ για<br>λειτουργία μικροφώνου σε λειτουργία γενικής<br>οθόνης.                                                                                |  |  |
| 8       | Έξοδος ήχου                                        | Συνδέεται με εξωτερικά ηχεία.                                                                                                    |  |  |
| 9       | HDMI                                               | Υποστηρίζει συνδέσεις ψηφιακού βίντεο υψηλής<br>ανάλυσης.                                                                                                    |  |  |
| 10      | Είσοδος VGA                                        | Συνδέεται με Η/Υ.                                                                                                    |  |  |
| 11      | Θύρα USB                                           | Κατάσταση Οθόνης+: Συνδέεται με συσκευές<br>μαζικής αποθήκευσης USB, πληκτρολόγια και<br>ποντίκια.<br>Λειτουργία γενικής οθόνης: Λειτουργεί ως κανονική<br>θύρα downstream (κατάντη). |  |  |
| 12      | Είσοδος ήχου                                       | Αποδέχεται συσκευές εισόδου γραμμής ήχου.                                                                                                    |  |  |
| 13      | Θύρα δικτύου<br>Ethernet (RJ-45)                   | Συνδέεται σε ένα δίκτυο βασισμένο στο Ethernet<br>10/100.                                                                                                    |  |  |
| 14      | Θύρα USB τύπου<br>B                                | Συνδέεται με Η/Υ.                                                                                                    |  |  |

# Τηλεχειριστήριο με πληκτρολόγιο QWERTY

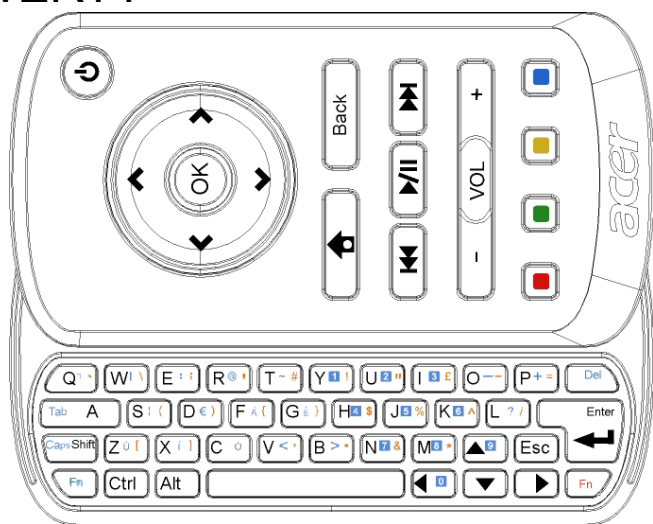

| Στοιχείο                 | Περιγραφή                                                                                                    |
|--------------------------|----------------------------------------------------------------------------------------------------|
| Πλήκτρο<br>ενεργοποίησης | Ενεργοποιεί και απενεργοποιεί την συσκευή.<br>* Πατήστε για λιγότερο από 4 δευτερόλεπτα για να μεταβεί<br>σε κατάσταση αναμονής.<br>* Πατήστε για περισσότερο από 4 δευτερόλεπτα για να<br>απενεργοποιηθεί η οθόνη. |
| Κουμπιά<br>πλοήγησης     | Πλοηγηθείτε προς τα αριστερά, δεξιά, πάνω και κάτω στις<br>επιλογές ρύθμισης widget.                                                                                                    |
| ОК                       | Χρησιμοποιήστε το για να επιλέξετε ένα widget στη γραμμή<br>widget και για να εναποθέσετε το widget στην επιλεγμένη<br>ενότητα.                                                                                     |
| <b>†</b>                 | Ανοίξτε τη γραμμή widget.                                                                                                    |
| Πίσω                     | Πηγαίνετε προς τα πίσω ένα επίπεδο λειτουργίας.                                                                                                    |
| Έγχρωμα πλήκτρα          | Συντόμευση λειτουργιών widget.                                                                                                    |
| Πλήκτρα Fn               | Πιέστε το πορτοκαλί πλήκτρο Fn για να πληκτρολογήσετε τους<br>καθορισμένους πορτοκαλί χαρακτήρες.<br>Πιέστε το μπλε πλήκτρο Fn για να πληκτρολογήσετε τους<br>καθορισμένους μπλε χαρακτήρες.                        |

# Widget

Η Οθόνη+ Acer σας έχει ενσωματωμένες λειτουργίες με βάση τα widget όπως ημερολόγιο, ανάρτηση, καιρός, νέα, ρολόι, ήχος/βίντεο και λειτουργία ψηφιακού πλαισίου φωτογραφιών για την πλοήγηση σε φωτογραφίες ακόμα και όταν η οθόνη δεν είναι συνδεδεμένη σε έναν υπολογιστή.

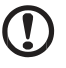

**Σημείωση:** Για οδηγίες σχετικά με τον τρόπο διαμόρφωσης των ρυθμίσεων για κάθε widget, ανατρέξτε στις **Ρυθμίσεις στη σελίδα 16**.

# Προσαρμόζοντας την οθόνη σας

Διαμορφώστε το μέγεθος του widget σας και διατάξτε το στην οθόνη σας. Μπορείτε να τοποθετήσετε μέχρι τρεις εφαρμογές widget στην οθόνη σας, δύο μικρά widget στα αριστερά και ένα μεγάλο widget στο κέντρο-δεξιά. Μπορείτε επίσης να ρυθμίσετε τη λειτουργία ψηφιακού φωτογραφικού πλαισίου σε λειτουργία πλήρους οθόνης.

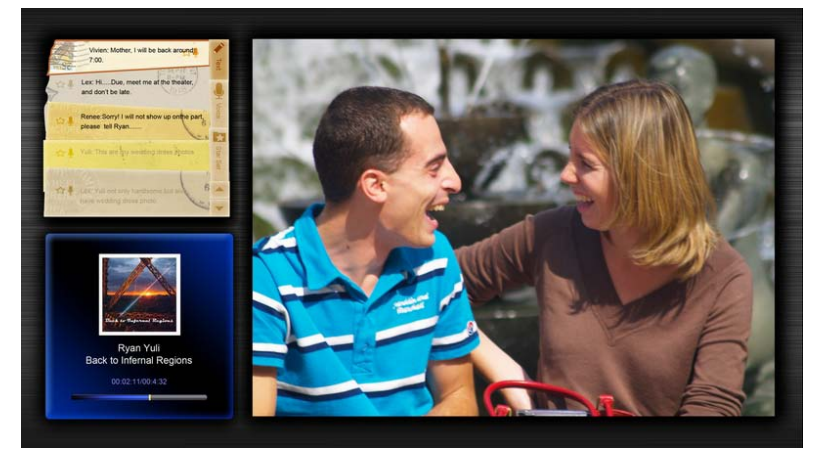

#### Για να προσαρμόσετε τη διάταξή σας:

 Πατήστε το πλήκτρο Home (Αρχική σελίδα) για να ανοίξει η γραμμή εργαλείων widget στα δεξιά.

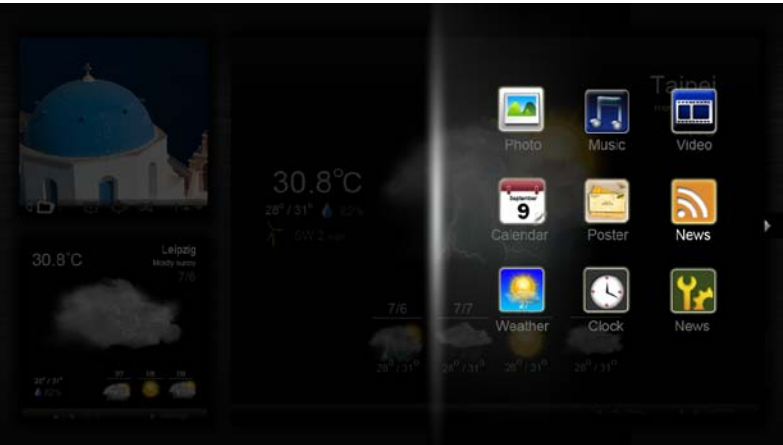

- 2 Χρησιμοποιήστε τα επάνω και κάτω πλήκτρα πλοήγησης για να επιλέξετε ένα widget και πατήστε OK.
- 3 Πατήστε **OK** για να τοποθετήσετε το widget στην επιλεγμένη υποδοχή σας.

| Click here to<br>add new application |  |
|--------------------------------------|--|
| Click here to<br>add new application |  |

**Σημείωση:** Για να προσαρμόσετε τις ρυθμίσεις για κάθε widget, κάντε κλικ στο Settings (Ρυθμίσεις).

Ţ

### Ημερολόγιο

Όταν ρυθμίζετε το ημερολόγιο ως μικρό widget, χρησιμοποιήστε τα αριστερά και δεξιά πλήκτρα πλοήγησης για να αλλάξετε μήνες.

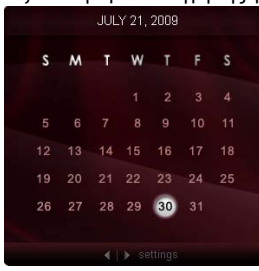

Όταν ρυθμίζετε το ημερολόγιο ως μεγάλο widget, χρησιμοποιήστε τα αριστερά και δεξιά πλήκτρα πλοήγησης για να αλλάξετε μήνες. Μπορείτε να επιλέξετε να προβάλετε το ημερολόγιο Google ή Yahoo σας, να δημιουργήσετε συμβάντα και να αλλάξετε προβολές (μήνας / εβδομάδα / ημέρα / ατζέντα).

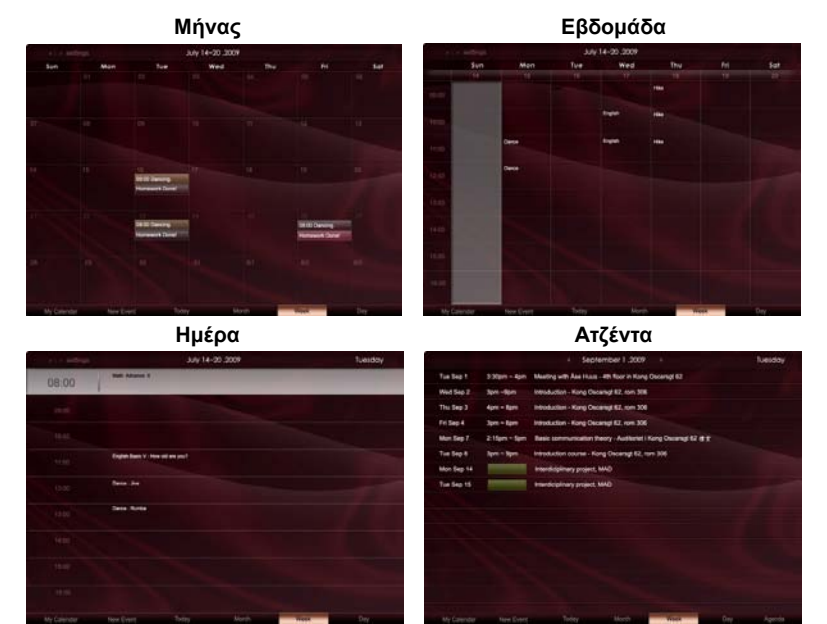

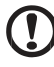

.....

Σημείωση: Πρέπει να είστε συνδεδεμένοι στο Internet για να μπορέσετε να συγχρονίσετε το ημερολόγιο Google ή Yahoo σας στην Οθόνη+ της Acer. Δεν μπορείτε να ρυθμίσετε ένα νέο λογαριασμό Google ή Yahoo μέσω της Οθόνης+ Acer, ωστόσο, μπορείτε να συνδεθείτε στον λογαριασμό ημερολογίου Google ή Yahoo σας χρησιμοποιώντας την Οθόνη+ Acer.

- 1 Κάντε κλικ στο New Event (Νέο συμβάν) και προσθέστε τις πληροφορίες που χρειάζονται στο αναδυόμενο παράθυρο.
- 2 Κάντε κλικ στο κουμπί Save (Αποθήκευση) για να αποθηκεύσετε το συμβάν.

| When        | 07/10/2009 07:30 + for + 00 📮 hour - 30 🐺 mins 🧹                 | All De |
|-------------|------------------------------------------------------------------|--------|
| Repeats     | The event repeats<br>• Never C Daily C Weekly C Monthly C Yearly |        |
|             | Repeats every                                                    | Sal    |
| Wheen       |                                                                  |        |
| Calendar    |                                                                  | *      |
| Description |                                                                  |        |

### Διαγραφή / τροποποίηση ενός συμβάντος

- 1 Επιλέξτε το συμβάν και κάντε κλικ στο Delete (Διαγραφή) στο αναδυόμενο παράθυρο.
- 2 Για να τροποποιήσετε ένα συμβάν, επιλέξτε το συμβάν και τροποποιήστε τις λεπτομέρειες στο αναδυόμενο παράθυρο.
- 3 Κάντε κλικ στο Save (Αποθήκευση) για να αποθηκεύσετε τις αλλαγές.

### Ανάρτηση

Η λειτουργία ανάρτησης σας δίνει τη δυνατότητα να δημιουργήσετε σημειώσεις κειμένου/φωνής, να προβάλετε τα εισερχόμενα του email Google ή Yahoo σας και να προβάλετε φωτογραφίες και να αναπαράγετε βίντεο από τα εισερχόμενά σας. Μπορείτε να προβάλετε μέχρι και πέντε σημειώσεις στην οθόνη σας.

Επιλέξτε Text / Voice (Κείμενο / φωνή) για να προβάλετε όλες τις σημειώσεις κειμένου/φωνής και Star Set (Ρύθμιση αστέρων) για να προβάλετε τις σημειώσεις σας με την ένδειξη αστερίσκου. Χρησιμοποιήστε τα πλήκτρα πλοήγησης επάνω και κάτω για να αλλάξετε σελίδες.

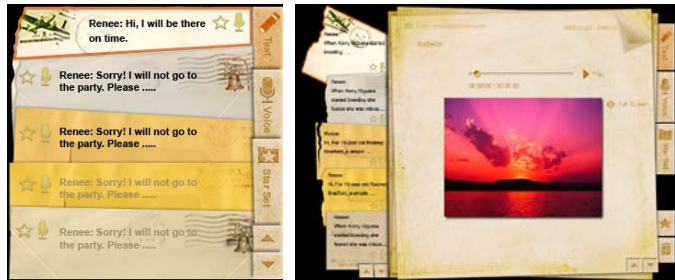

#### Για να δημιουργήσετε μια σημείωση:

- 1 Επιλέξτε Text (Κείμενο) ή Voice (Φωνή).
- 2 Δημιουργήστε τη σημείωσή σας.
- 3 Επιλέξτε Save (Αποθήκευση) για να προσθέσετε νέα υπενθύμιση, ή Cancel (Άκυρο) για έξοδο.
- 4 Πατήστε **ΟΚ** για να διαβάσετε ή να ακούσετε τη σημείωση.
- 5 Επιλέξτε **Delete (Διαγραφή)** για να διαγράψετε μία σημείωση.

**Σημείωση:** Όταν πραγματοποιείτε φωνητικές σημειώσεις, να μιλάτε καθαρά μπροστά στο μικρόφωνο. Μπορείτε να καταγράψετε μέχρι και 60 λεπτά φωνητικών σημειώσεων στο σύνολο με μέγιστο 3 λεπτά ανά σημείωση.

### Ειδήσεις

Μπορείτε να ρυθμίσετε το widget ειδήσεων για να εμφανίζεται μόνον η επικεφαλίδα ή να εμφανίζεται η επικεφαλίδα και το άρθρο.

#### Όταν εμφανίζεται μόνον η επικεφαλίδα:

- Πατήστε το δεξί πλήκτρο πλοήγησης για να μεταβείτε στη σελίδα της γλώσσας.
- 2 Πατήστε το δεξί πλήκτρο πλοήγησης ξανά για να μεταβείτε στη σελίδα πηγής των ειδήσεων.
- 3 Επιλέξτε τη γλώσσα και την πηγή της προτίμησής σας και πατήστε το αριστερό πλήκτρο πλοήγησης για να επιστρέψετε στη βασική προβολή.

| Chopper crash claims two more Canadian                                                  | Revert bases tool CDA has two                                                                                                    |
|-----------------------------------------------------------------------------------------|----------------------------------------------------------------------------------------------------|
| soldiers in Afghanistan                                                                 | The secular with the IDD base takes to callege without extrema an effect report to be passed star-                                                                    |
| The Canadian Prese Canadian Press   30 mins ago                                         | ter PC bases                                                                                                    |
| New Protests in Western China After Deadly<br>Clashes  <br>New York Times   46 mins ago | Proof Matters take Gran have for the former before to contactor with two cotocons in an infrared report to be published Maters<br>and BBC wareau                      |
| Chopper crash claims two more Canadian                                                  | Aniver forms took (LOs from from                                                                                                    |
| soldiers in Afghanistan                                                                 | The sections who ray NG Rower before to objects will feasi proport to the published before                                                                            |
| The Canadian Presse Canadian Press   48 mins ago                                        | the DO Terroris.                                                                                                    |
| Obama urges shift in Russia ties  <br>BBC News   63 mins ago                            | Root Journs laze (CA) from firm<br>The executions rank (CA) Root Server is paragree without interactions in an africal reports to publisheet later,<br>the HIOC Name. |
| Chopper crash claims two more Canadian                                                  | American activity laws (42% from the                                                                                                    |
| soldiers in Afghanistan                                                                 | The exceptes are not M2 How's branch to college without chapter in an uncut reports to publiched laws,                                                                |
| The Canadian Presse Canadian Press   30 mins ago                                        | the BOC warms                                                                                                    |
|                                                                                         | Street 12                                                                                                    |

Για να εμφανιστεί η επικεφαλίδα και ολόκληρο το άρθρο:

- Επιλέξτε το άρθρο των ειδήσεων που θέλετε να διαβάσετε και κατόπιν πατήστε OK.
- 2 Πατήστε **Back (Πίσω)** για να επιστρέψετε στην προηγούμενη σελίδα.

| Page 1/2 | A T Wires A D addings                                                                                            |
|----------|----------------------------------------------------------------------------------------------------|
|          | *This partnership will deliver funding to help stage the Olympic Games in Vancouver and London                   |
|          | Acer to the top programme in 2009," said IOC President Jacques Rogge.                                            |
|          | marketing programme for Vancouver 2010 and London 2012. 'Deliver funding' 'We are delighted to welcome           |
|          | Acer's agreement as an IOC top partner will begin on 1 January 2009, to allow it a long lead-in to establish its |
|          | McDonald's                                                                                                    |
|          | Visa                                                                                                    |
|          | 0E                                                                                                    |
|          | Kodak                                                                                                    |
|          | Coca-Cola                                                                                                    |
|          | OLYMPIC TOP PARTNERS                                                                                             |
|          | TSB and other big names and expects to announce other deals soon.                                                |
|          | separate from the London 2012 games organisers' own sponsorship programme, which has signed up Lloyds            |
|          | and Western Europe. The size of the sponsorship deal has not been revealed. The top partner scheme is            |
|          | Winter games in Vancouver. Acer has been using sports sponsorship to grow its brand recognition in the US        |
|          | Olympic backing after the 2008 games. Acer's deal allows it to use Olympic logos and also covers the 2010        |
|          | The four-year deal will see Acer replace Chinese rival Lenovo, which said on Wednesday that it would end its     |
|          | The Talwanese computer-maker Acer has signed up as a major sponsor for the 2012 Olympic Games in London.         |
|          | Acer profits hit by falling sales                                                                                |
| -        | Ann noffe bil by follow only.                                                                                    |

#### Όταν εμφανίζεται η επικεφαλίδα και ολόκληρο το άρθρο:

- 1 Πατήστε το δεξί πλήκτρο πλοήγησης για να μεταβείτε στο επόμενο άρθρο.
- 2 Πατήστε το αριστερό πλήκτρο πλοήγησης για να μεταβείτε στο προηγούμενο άρθρο.
- 3 Πατήστε τα επάνω και κάτω πλήκτρα για να μετακινηθείτε στην επόμενη ή την προηγούμενη σελίδα του επιλεγμένου άρθρου.

### Εικόνα

Η Οθόνη+ Acer λειτουργεί ως ένα ψηφιακό πλαίσιο φωτογραφιών για την περιήγηση σε εικόνες και την προβολή διαδοχικών προβολών παρουσίασης από διάφορες πηγές – Μονάδα ανάγνωσης καρτών Πολλά-σε-1, διακομιστή μέσων, USB, Flickr και Picasa.

#### Όταν ρυθμίζεται ως μικρό widget:

- Χρησιμοποιήστε τα πλήκτρα πλοήγησης επάνω και κάτω για να πλοηγηθείτε σε εικόνες στον ίδιο φάκελο.
- 2 Χρησιμοποιήστε το αριστερό και δεξί πλήκτρο πλοήγησης για να πλοηγηθείτε στη γραμμή λειτουργιών.

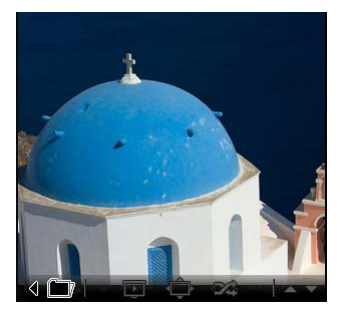

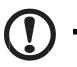

**Σημείωση:** Η γραμμή λειτουργίας επί της οθόνης θα κρυφτεί αυτόματα μετά από 30 δευτερόλεπτα. Πιέστε κάποιο πλήκτρο για να εμφανιστεί ξανά η γραμμή λειτουργίας.

#### Όταν ρυθμίζεται ως μεγάλο widget:

- Χρησιμοποιήστε τα πλήκτρα πλοήγησης επάνω και κάτω για να πλοηγηθείτε σε εικόνες στον ίδιο φάκελο.
- 2 Χρησιμοποιήστε το αριστερό και δεξί πλήκτρο πλοήγησης για να πλοηγηθείτε στη γραμμή λειτουργιών.
- 3 Κάντε κλικ στο Source (Πηγή) και επιλέξτε την πηγή της εικόνας σας.
- 4 Επιλέξτε Slideshow (Προβολή παρουσίασης), full screen (πλήρης οθόνη) ή shuffle (τυχαία σειρά).

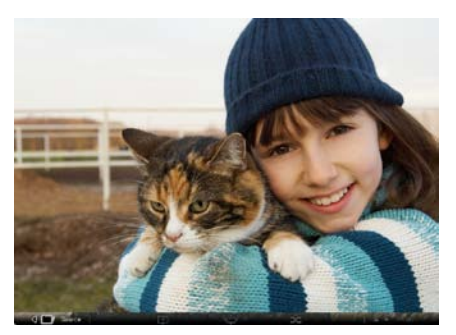

#### Όταν βρίσκεστε σε λειτουργία πλήρους οθόνης:

- Χρησιμοποιήστε τα πλήκτρα πλοήγησης αριστερά και δεξιά για να αλλάξετε φακέλους.
- 2 Χρησιμοποιήστε τα πλήκτρα πλοήγησης επάνω και κάτω για να πλοηγηθείτε σε εικόνες στον ίδιο φάκελο.
- 3 Κάντε κλικ στο **Source (Πηγή)** και επιλέξτε την πηγή της εικόνας σας.
- 4 Επιλέξτε Slideshow (Προβολή παρουσίασης), back (πίσω) ή shuffle (τυχαία σειρά).

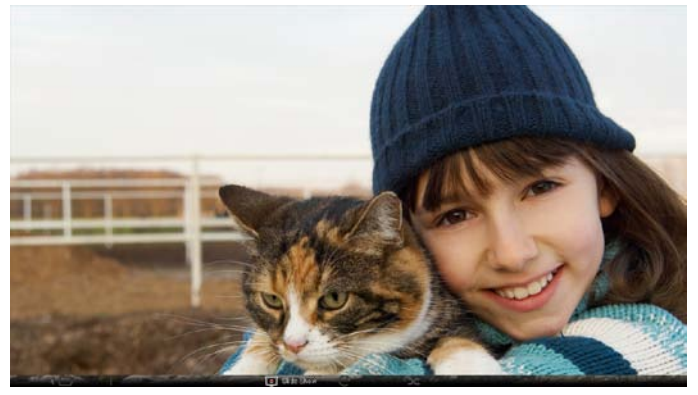

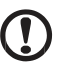

**Σημείωση:** Πρέπει να συνδεθείτε στο Internet για να μπορέσετε να συγχρονίσετε τον λογαριασμό Flickr ή Picasa σας.

### Βίντεο

Παρακολουθήστε βίντεο στην Οθόνη+ Acer.

#### Όταν ρυθμίζεται ως μικρό widget:

- Χρησιμοποιήστε τα πλήκτρα πλοήγησης επάνω και κάτω για να πλοηγηθείτε σε βίντεο στον ίδιο φάκελο.
- 2 Χρησιμοποιήστε το αριστερό και δεξί πλήκτρο πλοήγησης για να πλοηγηθείτε στη γραμμή λειτουργιών.

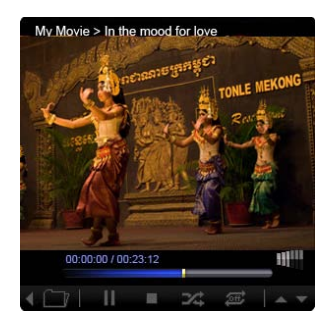

#### Όταν ρυθμίζεται ως μεγάλο widget:

- Χρησιμοποιήστε τα πλήκτρα πλοήγησης επάνω και κάτω για να πλοηγηθείτε σε βίντεο στον ίδιο φάκελο.
- 2 Χρησιμοποιήστε τα πλήκτρα πλοήγησης αριστερά και δεξιά για να αλλάξετε φακέλους.
- 3 Κάντε κλικ στο Source (Πηγή) και επιλέξτε την πηγή του βίντεό σας.

|           |               | Biller Heart<br>Zee Aut Album / Jacz | - urtt        |        |  |
|-----------|---------------|--------------------------------------|---------------|--------|--|
| 32        |               |                                      |               |        |  |
|           |               | 0.2040                               |               |        |  |
| 1 1 12    |               |                                      |               |        |  |
|           |               | 6. Cono t                            |               |        |  |
| in anti-  |               | 5. The la                            |               |        |  |
| 16.32.193 | 2 2 20        | A P.9 11                             |               |        |  |
| of a case | TONLE         | MEKONG                               |               |        |  |
| ALL ALL   | California Ca | 2. My Dia                            |               |        |  |
|           |               | 1. In the                            | mood for love | 012308 |  |

#### Όταν βρίσκεστε σε λειτουργία πλήρους οθόνης:

- Χρησιμοποιήστε τα πλήκτρα πλοήγησης αριστερά και δεξιά για να αλλάξετε φακέλους.
- 2 Χρησιμοποιήστε τα πλήκτρα πλοήγησης επάνω και κάτω για να πλοηγηθείτε σε βίντεο στον ίδιο φάκελο.
- 3 Κάντε κλικ στο Source (Πηγή) και επιλέξτε την πηγή του βίντεό σας.

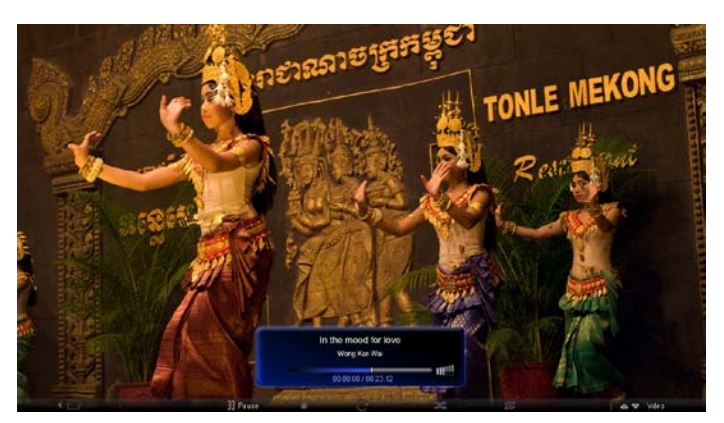

### Μουσική

Χρησιμοποιήστε τα πλήκτρα πλοήγησης επάνω και κάτω για να πλοηγηθείτε σε μουσική στον ίδιο φάκελο. Χρησιμοποιήστε τα πλήκτρα πλοήγησης αριστερά και δεξιά για να αλλάξετε φακέλους. Κάντε κλικ στο **Source (Πηγή)** και επιλέξτε την πηγή της μουσικής σας.

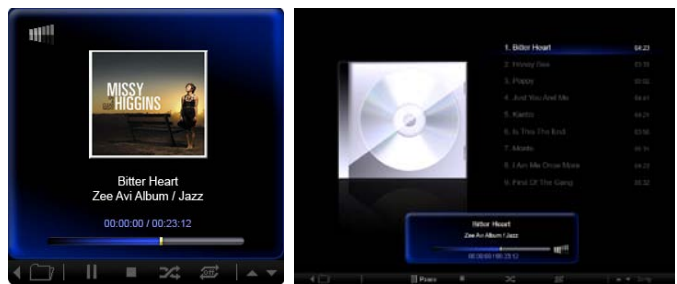

# Ώρα και Ημερομηνία

Χρησιμοποιήστε τα πλήκτρα πλοήγησης αριστερά και δεξιά για να αλλάξετε ζώνες ώρας. Χρησιμοποιήστε τα πλήκτρα επάνω και κάτω για να αλλάξετε πόλεις.

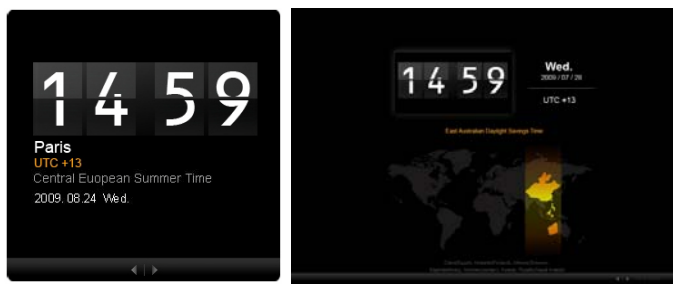

# Καιρός

To widget καιρού έχει συγχρονιστεί με τον καιρό της Google. Χρησιμοποιήστε το δεξί πλήκτρο πλοήγησης για να αλλάξετε χώρες/πόλεις. Χρησιμοποιήστε τα πλήκτρα πλοήγησης επάνω και κάτω για να εναλλαχθείτε σε κλίμακες θερμοκρασίας.

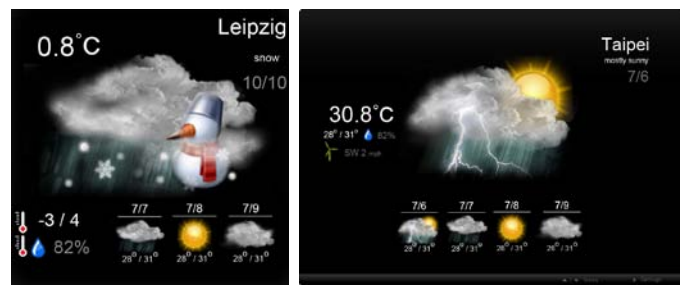

# Ρυθμίσεις

### Ημερολόγιο

Μπορείτε να ρυθμίσετε το ημερολόγιο Google ή Yahoo σας στην Οθόνη+ Acer. Κάντε κλικ στο πλήκτρο **Apply / Cancel (Εφαρμογή / Άκυρο)** για να εφαρμόσετε ή να ακυρώσετε τις επιλεγμένες ρυθμίσεις σας. Κάντε κλικ **Back (Πίσω)** για να επιστρέψετε στη βασική προβολή.

| Y Settings    | Account                                            |
|---------------|----------------------------------------------------|
| 9 Calendar    | · Google · YAHOO!                                  |
| Photo         | Username                                           |
| News          | Password                                           |
| Poster        |                                                    |
| Auto On/Of    |                                                    |
| S Natural     |                                                    |
| Time and Date | Notify me 13 2 minute(s) before every appointment. |
| abe Languago  |                                                    |
| SS types      |                                                    |
| O Taca        | Cancel Appr                                        |

### Εικόνα

Μπορείτε να ρυθμίσετε μέχρι πέντε λογαριασμούς Picasa και πέντε λογαριασμούς Yahoo και να διαμορφώσετε το εφέ / χρόνο της προβολής παρουσίασης για την προβολή παρουσίασης των φωτογραφιών. Κάντε κλικ στο πλήκτρο **Apply / Cancel** (Εφαρμογή / Άκυρο) για να εφαρμόσετε ή να ακυρώσετε τις επιλεγμένες ρυθμίσεις σας. Πατήστε **Back (Πίσω)** για να επιστρέψετε στη βασική προβολή.

| 9 Calendar    | Efect                          | Effect Random Fields In Block p    |   |       | Extension Extension<br>From Center From Uppel |          |  |
|---------------|--------------------------------|------------------------------------|---|-------|-----------------------------------------------|----------|--|
| Mato          | Time period                    | Time period 5 secs 30 secs 60 secs |   |       | ns.                                           |          |  |
| Mener         | Picasa Acco                    | int.                               |   | flick | Flickr Ao                                     | count    |  |
| abe Poster    | 1) Usemarre Ar<br>Password and | dy Fat                             |   | 1)    | Username<br>Password                          | Andy Est |  |
| Auto On/Off   | 21 Usemarre Ar                 | dy Fat                             |   | 21    | Upername<br>Paseword                          | Andy Fat |  |
| Nantaerek.    | 31 Usemane Ar                  | dy Fat                             |   | 31    | Username                                      | Andy Fat |  |
| Time and Data | 4) Usemarre Ar                 | dy Fat                             | _ | 41    | Usemame                                       | Andy Fat |  |
| abe Largnage  | Password                       | dy Fot                             | _ |       | Usemane                                       | Aney Fat |  |
| Sa typhen     | Password                       |                                    |   | 1     | Pensword                                      |          |  |

17

### Ειδήσεις

Το widget ειδήσεων έχει συγχρονιστεί με τις ειδήσεις του Google εξ ορισμού. Μπορείτε επίσης να εγγραφείτε σε άλλες τροφοδοσίες RSS. Κάντε κλικ στο πλήκτρο **Apply / Cancel (Εφαρμογή / Άκυρο)** για να εφαρμόσετε ή να ακυρώσετε τις επιλεγμένες ρυθμίσεις σας. Πατήστε **Back (Πίσω)** για να επιστρέψετε στη βασική προβολή.

| Settings          | Subscribe New Atom or RSS                                                                                                    |                          |            |                           |
|-------------------|----------------------------------------------------------------------------------------------------|--------------------------|------------|---------------------------|
| -                 | - IteV)                                                                                                    |                          |            |                           |
| 9 Calendar        | Subscribe                                                                                                    |                          |            |                           |
| Photo .           | Current Subscriptions                                                                                                    |                          |            |                           |
| New               | Google News                                                                                                    |                          |            |                           |
| Poster            | (Internet in the second second s | x                        |            |                           |
|                   | Yahoo                                                                                                    | x                        |            |                           |
| Auto On/ Off      |                                                                                                    | x                        |            |                           |
| Network           |                                                                                                    | x                        |            |                           |
| Tarver perci Dala | Max number of news items di                                                                                                    | splayed per subscription |            |                           |
| abe Larginion     | 3                                                                                                    | (¢)                      |            |                           |
| System            | Rotresh Frequency                                                                                                    |                          |            |                           |
|                   | 1                                                                                                    | ÷                        | Mirsule(=) | Concernance of the second |

### Ανάρτηση

Μπορείτε να προβάλλετε τα εισερχόμενα μηνύματά της Yahoo και Google στο widget Ανάρτηση. Κάντε κλικ στο πλήκτρο **Apply / Cancel (Εφαρμογή / Άκυρο)** για να εφαρμόσετε ή να ακυρώσετε τις επιλεγμένες ρυθμίσεις σας. Πατήστε **Back** (Πίσω) για να επιστρέψετε στη βασική προβολή.

| Yr         | Settings      | Please input one Gr                                | all or Yahoo! Mail accour | it.    |       |
|------------|---------------|----------------------------------------------------|---------------------------|--------|-------|
| 9          | Calendar      |                                                    |                           |        |       |
| -          | Photo         | Your Name                                          |                           |        |       |
| 2          | News          | Server Information<br>Incoming multiacreer (8.04P) |                           |        |       |
|            | Poster        | Username<br>Password                               | Anty Fat                  |        |       |
| 0          | Auto On/Off   | 2007/00                                            |                           |        |       |
| $\bigcirc$ | Nobacrk       |                                                    |                           |        |       |
|            | Time and Data |                                                    |                           |        |       |
| abc        | Leegnage      |                                                    |                           |        |       |
| 53         | Ryntern       |                                                    |                           |        |       |
| C          | Tex.8         |                                                    |                           | Cancal | Agely |

### Αυτόματη ενεργοποίηση/απενεργοποίηση

Μπορείτε να διαμορφώσετε την Οθόνη+ Acer σας να ενεργοποιείται και απενεργοποιείται αυτόματα σε καθορισμένες ώρες και μέρες. Κάντε κλικ στο πλήκτρο **Apply / Cancel (Εφαρμογή / Άκυρο)** για να εφαρμόσετε ή να ακυρώσετε τις επιλεγμένες ρυθμίσεις σας. Πατήστε **Back (Πίσω)** για να επιστρέψετε στη βασική προβολή.

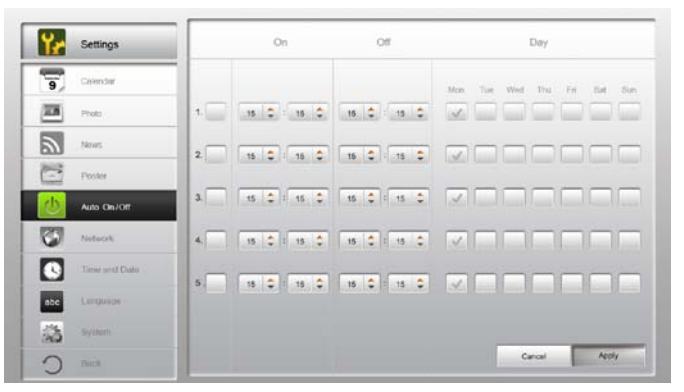

### Δίκτυο

Μπορείτε να ρυθμίσετε την Οθόνη+ Acer για να συνδεθείτε στο Internet μέσω LAN ή ασύρματου δικτύου. Κάντε κλικ στο πλήκτρο **Apply / Cancel (Εφαρμογή / Άκυρο)** για να εφαρμόσετε ή να ακυρώσετε τις επιλεγμένες ρυθμίσεις σας. Πατήστε **Back (Πίσω)** για να επιστρέψετε στη βασική προβολή.

| Y Settings      | LAN Type 🍠         |                 |               |        |       |
|-----------------|--------------------|-----------------|---------------|--------|-------|
| 9 Calendar      | @ Wired C Wireless |                 |               |        |       |
| Proto           |                    |                 |               |        |       |
| Seat.           | Manual             | D Address       | 102 104 1 2   |        |       |
| C Poster        |                    | Galeway         | 192.168.1.1   |        |       |
| Auto Oni Ott    |                    | DNS             | 211.231.22.55 | 1      |       |
| 😳 talayat       |                    | Subnet Mask     | 255.255.255.0 |        |       |
| S Time and Data | Ргоху              |                 |               |        |       |
| abe Leromope    | Domain Name        | Proxy displaypi | us.com        | ]      |       |
| a typin         | Port               | 1658            |               |        |       |
| ) neck          |                    |                 |               | Cancel | Apoly |

### Ώρα και Ημερομηνία

Μπορείτε να ρυθμίσετε την ώρα και την ημερομηνία σας με βάση τις κεντρικές ζώνες ώρας ή χειροκίνητα. Κάντε κλικ στο πλήκτρο **Apply / Cancel (Εφαρμογή / Άκυρο)** για να εφαρμόσετε ή να ακυρώσετε τις επιλεγμένες ρυθμίσεις σας. Πατήστε **Back** (Πίσω) για να επιστρέψετε στη βασική προβολή.

| Settings      |                                 |
|---------------|---------------------------------|
| 9 Calendar    | Manual Settings                 |
| Photo         | 2009 C 07 C 01 C 15 C 15 C 15 C |
| Nerves        |                                 |
| Poster        | ○ NTP Settings                  |
| Auto On / Off | NTP Server slockist.org         |
| Notwork       | Time Zone GMT+8.00 Tabled       |
| Time and Date | -                               |
| abc Langkaper |                                 |
| S System      |                                 |
| ) neck        | Canoal Apply                    |

### Γλώσσα

Μπορείτε να επιλέξετε την γλώσσα της επιθυμίας σας και τη διάταξη πληκτρολογίου στο Language (Γλώσσα) στη σελίδα Settings (Ρυθμίσεις). Κάντε κλικ στο πλήκτρο **Apply / Cancel (Εφαρμογή / Άκυρο)** για να εφαρμόσετε ή να ακυρώσετε τις επιλεγμένες ρυθμίσεις σας. Πατήστε **Back (Πίσω)** για να επιστρέψετε στη βασική προβολή.

| 9 Calendar    | English                                |
|---------------|----------------------------------------|
| Photo         | Français                               |
| News          | Español                                |
| Poster        |                                        |
| Auto On/Off   | Keyboard                               |
| 3 Nobaczk     | Layout UB English (IBM Arabic 238_1) 💌 |
| Time and Data |                                        |
| abe Language  |                                        |
| 3 Rychies     |                                        |
| C Test        | Canal Anth                             |
| Back          | Canal Apply                            |

**Σημείωση:** Η διαθεσιμότητα της γλώσσας διαφέρει ανάλογα με την περιοχή.

### Σύστημα

Στη σελίδα System (Σύστημα), μπορείτε να προσαρμόσετε την ένταση, να ρυθμίσετε τον Startup Wizard (Οδηγό έναρξης), να επαναφέρετε τις ρυθμίσεις στις προεπιλογές και να αναπαράγετε το Startup Tutorial (Μάθημα έναρξης). Κάντε κλικ στο πλήκτρο **Apply / Cancel (Εφαρμογή / Άκυρο)** για να εφαρμόσετε ή να ακυρώσετε τις επιλεγμένες ρυθμίσεις σας. Πατήστε **Back (Πίσω)** για να επιστρέψετε στη βασική προβολή.

| Settings    |                                        |
|-------------|----------------------------------------|
| 9 Calendar  | Volume +                               |
| Photo:      |                                        |
| New New     | Set Startup Wittent                    |
| Poster      | Set Defaul Value                       |
| Auto On A   | n Pay Startup Tutrid                   |
| Nobacyk     |                                        |
| Time and    |                                        |
| abe Laromor |                                        |
| System      |                                        |
| C Incl      | Firmware Venion 1.03.443b Cercal Acoly |

# Ενημέρωση λογισμικού

#### Για να ενημερώσετε το λογισμικό σας:

- 1 Λάβετε τον πιο πρόσφατο κωδικό λογισμικού από το http://csd.acer.com.tw και αντιγράψτε τον σε μία μονάδα USB ή μία κάρτα SD.
- 2 Εισάγετε την κάρτα SD και ακολουθήστε τις οδηγίες στο αναδυόμενο παράθυρο.

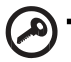

**Σημαντικό:** Μην απενεργοποιήσετε την οθόνη όσο συνεχίζεται η ενημέρωση.